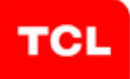

#### WIFI+BT Module IEEE 802.11b/g/n/a 2T/2R +Bluetooth Model Number: WT39M2011

#### **Product Description**

TCL WT39M2011 is a high-gain and low power consumption wifi module. It fully complies with IEEE 802.11n and IEEE 802.11b/g/a feature rich wireless connectivity at high standards, delivers reliable, cost-effective, throughput from an extended distance. When 5V, USB bus and GND were connected, This module is working. The Bluetooth part supports latest 4.0+HS operation.

#### Product Features

| <ul> <li>◆ Complies with IEEE 802.11g;</li> <li>802.11b; 802.11n; 802.11a standard</li> <li>for 2.4GHz and5GHz Wireless LAN.</li> <li>◆TWO Transmit and TWO Receive</li> </ul> |
|----------------------------------------------------------------------------------------------------|
| path(2T2R)                                                                                                    |
| Supports Ad-Hoc/Infrastructure modes                                                                                                    |
| <ul> <li>Works with all existing network</li> </ul>                                                                                                    |
| nfrastructure.                                                                                                    |
| Capable of up to 128-Bit WEP                                                                                                    |
| Encryption.                                                                                                    |
| Freedom to roam while staying                                                                                                    |
| connected.                                                                                                    |
| UP to 300 Mbps High-Speed Transfer                                                                                                    |
| Rate in 802.11n mode of operation.                                                                                                    |
| Operating Systems: Windows XP                                                                                                    |
| 32/64,2000,Windows 7,Vista                                                                                                    |
| 32/64, Linux, Macintosh                                                                                                    |
| <ul> <li>Low power consumption.</li> </ul>                                                                                                    |
| <ul> <li>Easy to install and configure.</li> </ul>                                                                                                    |
| ◆Bluetooth v4.1 Low Energy(LE);                                                                                                    |

◆Bluetooth specification v2.1+EDR;

#### Product Specification

| Model                    | WT39M2011                                                                                                    |
|--------------------------|----------------------------------------------------------------------------------------------------|
| Product Name             | WIFI+BT Module                                                                                                    |
| Standard                 | 802.11b/g/n /a                                                                                                    |
| Interface                | 12pin Interface                                                                                                    |
| Data Transfer Rate       | 1,2,5.5,6,11,12,18,22,24,30,36,48,54,60<br>,90,120 and maximum of 300Mbps                                                                                                    |
| Modulation Method        | QPSK , BPSK , CCK(802.11b)<br>QPSK , BPSK , 16QAM ,64QAM with<br>OFDM (802.11g)<br>BPSK , QPSK , 16QAM ,64QAM with<br>OFDM(802.11n)<br>QPSK , BPSK , 16QAM ,64QAM with<br>OFDM (802.11a) |
| Frequency Band           | 2.4GHz: CH 1~CH11 for FCC<br>5GHz: 5150~5250MHz,<br>5725~5850MHz<br>Bluetooth: 2402~2480 MHz                                                                                             |
| Transmit Power           | < 18dBm                                                                                                    |
| Operation Mode           | Ad hoc, Infrastructure                                                                                                    |
| Operation Range          | Up to 300 meters in open space                                                                                                    |
| OS Support               | Windows XP 32/64,2000,Windows 7,Vista 32/64,Linux,Macintosh                                                                                                    |
| Security                 | WEP, TKIP, AES, WPA, WPA2                                                                                                    |
| Operating Voltage        | 5V±10%                                                                                                    |
| Operating<br>Temperature | -10 ~ 70°C ambient temperature                                                                                                    |
| Storage<br>Temperature   | -55 ~ 125°C ambient temperature                                                                                                    |
| Humidity                 | 5 to 90 % maximum (non-condensing)                                                                                                    |

#### FCC Important Notes:

(1)

#### FCC Statement

This equipment complies with FCC RF radiation exposure limits set forth for an uncontrolled environment. This transmitter must not be co-located or operating in conjunction with any other antenna or transmitter.

This equipment complies with Part 15 of the FCC Rules. Operation is subject to the following two conditions:

(1) This device may not cause harmful interference, and

(2) This device must accept any interference received, including interference that may cause undesired operation.

The devices must be installed and used in strict accordance with the manufacturer's instructions as described in the user documentation that comes with the product. Modular could be only used in mobile or fix device, and could not be used in any portable device.

Caution!

The manufacturer is not responsible for any radio or TV interference caused by unauthorized modifications to this equipment. Such modifications could void the user authority to operate the equipment.

#### FCC Radiation Exposure Statement

This equipment complies with FCC radiation exposure limits set forth for an uncontrolled environment. This equipment should be installed and operated with minimum distance 20cm between the radiator and your body.

This device and it's antennas(s) must not be co-located or operating in conjunction with any other antenna or transmitter except in accordance with FCC multi-transmitter product procedures.

#### (2)

Co-location Warning:

This device and its antenna(s) must not be co-located or operating in conjunction with any other antenna or transmitter.

(3)

#### OEM integration instructions:

This device is intended only for OEM integrators under the following conditions:

The transmitter module may not be co-located with any other transmitter or antenna. The module shall be only used with the integral antenna(s) that has been originally tested and certified with this module.

As long as 3 conditions above are met, further transmitter test will not be required. However, the OEM integrator is still responsible for testing their end-product for any additional compliance requirements required with this module installed (for example, digital device emissions, PC peripheral requirements, etc.).

#### (4)

Validity of using the module certification:

In the event that these conditions cannot be met (for example certain laptop configurations or co-location with another transmitter), then the FCC authorization for this module in combination with the host equipment is no longer considered valid and the FCC ID of the module cannot be used on the final product. In these circumstances, the OEM integrator will be responsible for re-evaluating the end product (including the transmitter) and obtaining a separate FCC authorization.

#### (5)

End product labeling:

The final end product must be labeled in a visible area with the following:

"Contains Transmitter Module FCC ID: 2AC23-WT39M2011".

#### (6)

Information that must be placed in the end user manual:

The OEM integrator has to be aware not to provide information to the end user regarding how to install or remove this RF module in the user's manual of the end product which integrates this module. The end user manual shall include all required regulatory information/warning as show in this manual.

FCC Caution: Any changes or modifications not expressly approved by the party responsible for compliance could void the user's authority to operate this equipment.

IEEE 802.11b or 802.11g operation of this product in the USA is firmware-limited to channels 1 through 11. The device for the band 5150-5250 MHz is only for indoor usage to reduce the potential for harmful interference to co-channel mobile satellite systems.

#### **IC Statement**

- English: "

This device complies with Industry Canada licence-exempt RSS standard(s). Operation is subject to the following two conditions: (1) this device may not cause interference, and (2) this device must accept any interference, including interference that may cause undesired operation of the device."

The final end product must be labeled in a visible area with the following:

"Contains Transmitter Module IC: 12290A-WT39M2011".

- French:"

Le présent appareil est conforme aux CNR d'Industrie Canada applicables aux appareils radio exempts de licence. L'exploitation est autorisée aux deux conditions suivantes : (1) l'appareil ne doit pas produire de brouillage, et (2) l'utilisateur de l'appareil doit accepter tout brouillage radioélectrique subi, même si le brouillage est susceptible d'en compromettre le fonctionnement."

WIFI 安装说明: (BT 安装见另一份文件) WIFI Installation instructions:(BT Installation see another file)

1, 双击 目录:

Double-click the folder:

 $MT7662U\_QA\_Tool\_V1.0.3.0_{\,\circ}$ 

| 🚞 x64Driver   |  |
|---------------|--|
| 🚞 x86Driver   |  |
| 💌 eeprom      |  |
| 🗩 FW_7662     |  |
| 📋 HQADLL      |  |
| 🥦 HQADLL      |  |
| HQADLL 🔢      |  |
| 📷 HQADLL      |  |
| 🛐 HQADLL. dll |  |
| MT7662UQA     |  |
| ROM_7662      |  |
|               |  |

- 2, 插入 wifi 模组 Insert the wifi module
- 3,如果遇到查找驱动,请选择上面安装的测试软件的目录。(BT 硬件安装直接跳过,否则会出现蓝屏。BT 和 WIFI 驱动最好分开安装)

If there is any driver needed, please choose the folder mentioned by step1.(Skip the BT Hardware Installation, otherwise there will be blue screen. The BT driver and WIFI driver should better be installed separately.)

4, 安装完成。The Installation is complete.

测试软件使用如下: Test software for use:

1, 点击图标 Click the icon

2, 进入如下界面 Enter the following interface

| Address 00000000000                                                                                                    | Set                                                                                                    | Bedio On/Off<br>F On C Off                                                                                                    | T Accessery                                                                                                    | MF T<br>MTTG                                                                                                    | VD4<br>52 2 7 2 8                                                                                                    |
|----------------------------------------------------------------------------------------------------|----------------------------------------------------------------------------------------------------|----------------------------------------------------------------------------------------------------|----------------------------------------------------------------------------------------------------|----------------------------------------------------------------------------------------------------|----------------------------------------------------------------------------------------------------|
| • 1 6 2437-Wid                                                                                                    | Mode MI BizM                                                                                                    | ode · hate MCS=T: 65                                                                                                    | Nops • System M                                                                                                    | Far-Fict Fr                                                                                                    | inary Sel TJ BF FTSCA<br>D • Non • Dise                                                                                                    |
| ress Type [15] Data<br>C frame setting<br>C Der Address<br>1000 0000 FFFFFF<br>Paplos<br>[ Data                                                                       | T Sec.<br>1 (6) kddre<br>mmm pooo<br>6 g for 1                                                                                                    | Lap F Jeen Con F ISSE<br>Cal Terry ISSE R<br>ess2 Address3 (6)<br>00000000 000AdAAABEC<br>ool Repeat<br>AA                      | Seq F SUE F<br>Seq F SUE F<br>Seq F SUE F<br>Set Clic Check Tot<br>F SY Clic Check [10                                                                                                    | 2 4G Side Bend 0<br>A-11717<br>At for al<br>35<br>50                                                                                                    | pt: Antenne diversity<br>Const Com<br>F8 Mag<br>B-Calibration 1<br>L/<br>-Full 1 Cal                                                                                                    |
| epeat 00 C La<br>Start II Transmitte                                                                                                    | WBack IFG                                                                                                    | 200 TI Po<br>Centi 1 Carrier t. 10.<br>Cerrier Suppress Cala                                                                    | ver0 TX Power<br>S48 (0.53<br>10 + Calibr                                                                                                    | 1 Freq.<br>8 728                                                                                                    | LIDE Robust Test                                                                                                    |
| seet 00 La<br>Start II Iranseitte                                                                                                    | W Randen  <br>wpBack DPG  <br>wl 16877  <br>                                                                                                    | 200<br>Centi 1  Carrier t.<br>Carrier Suppress                                                                                  | rer0 TX Power<br>S40 0.54<br>10 - Calibr                                                                                                    | 1 Freq.<br>6 - 28 .<br>64 - 1 .                                                                                                    | LIDE Robest Test                                                                                                    |
| speet 00 Lo<br>Start II Transmitte<br>Ef Error Ørepped)                                                                                                    | wpBack IP5<br>inpBack IP5<br>ol 16871<br>□                                                                                                    | 200<br>Centi 1  Carrier t.<br>Carrier Suppress                                                                                  | rer0 TX Power<br>Sall (0.5d<br>10 - [<br>brate Calibr                                                                                                    | 1<br>8<br>9<br>9 - 28<br>0 00<br>0 00<br>1 tune                                                                                                    | LIDE Robest Test                                                                                                    |
| peet 00 Le<br>Start II Transmitte<br>Ef Error Orepped)<br>FCS error                                                                                                   | WRanden  <br>wpBack IPG  <br>of 16871  <br>0 / 0                                                                                                    | 200<br>Centi 1  Carrier t<br>Carrier Suppress<br>RI Okay<br>UEM DATA :                                                          | er0 TX Pores<br>Sall 0.54<br>10 1 Calibr<br>brate Calibr                                                                                                    | 1 Freq.<br>6 28 and 28 and 28 an | 100 Robest Test                                                                                                    |
| peet 00 Lo<br>Start II Transmitte<br>Ef Error Orepped)<br>FCS error<br>M overflow                                                                                     | ✓ Runden ] ⇒pBack IP6 [  •• 16871 [  •• 0 / 0  • 0 / 0                                                                                                    | 200<br>Centi 1  Carrier t<br>Carrier Suppress<br>RE Okay<br>UEM DATA :<br>Other DATA :                                          | or fill         TX Power           Sall         0.54           10         10           brate         Calibr           0 / 0         855           0 / 0         855           0 / 0         855                                                                                                    | 1<br>8<br>4 → 28<br>4 → 4 + 4<br>1 tune<br>1 tune<br>1 tune<br>1 tune                                                                                                    | IDD Robust Test                                                                                                    |
| peet 00 Lo<br>Start II Transmitte<br>Ef Error Orepped)<br>FCS error<br>M overflow<br>FFT error :                                                                      | ₩pBack IP6<br>wpBack IP6<br>0 / 0<br>0 / 0<br>0 / 0<br>0 / 0                                                                                                    | 200<br>Centi 1 Carrier t<br>Carrier Suppress<br>RE Okay<br>UEM DATA :<br>Other DATA :<br>Beamon :                               | rer0 TX Pores<br>Sall 0.54<br>10 ☆ Calibr<br>brate Calibr<br>0 / 0 855<br>0 / 0 855<br>0 / 0 855<br>0 / 0 855<br>0 / 0 855<br>0 / 0 855                                                                                                    | 1<br>8<br>4 → 28<br>4 → 28<br>10<br>10<br>11 + 2x dbn 0<br>10 + 2x dbn 0<br>10 + 2x dbn 0                                                                                                    | fise 0<br>ffse 0<br>ffse 0 |
| peet 00 Lo<br>Start II Transmitte<br>Ef Error Orepped)<br>FCS error<br>M overflow<br>FFT error :<br>False CCA :                                                       | wpBack IP6<br>wpBack IP6<br>0 / 0<br>0 / 0<br>0 / 0<br>0 / 0<br>0 / 0<br>0 / 0                                                                                                    | 200<br>Centi 1 Carrier t<br>Cerrier Suppress<br>RE Okay<br>U2M DATA :<br>Other DATA :<br>Dthers (Mgmt/Catl)                     | rer0 TX Pores<br>Salt 0.54<br>10 ☆ Calibr<br>brst+ Calibr<br>Calibr<br>Calibr<br>Calibr<br>BSS<br>0 / 0<br>0 / 0<br>0 / 0<br>0 / 0<br>855<br>855<br>855<br>855<br>855<br>855<br>855<br>855<br>855<br>85                                                                                                    | 1<br>8<br>9<br>9<br>9<br>9<br>1<br>2<br>2<br>2<br>2<br>2<br>2<br>2<br>2<br>2<br>2<br>2<br>2<br>2                                                                                                    | fine 0<br>ffse 0<br>ffse 0 |
| FCS error<br>FST error<br>FTT error<br>FTT error<br>FTT error<br>FTT error<br>FTT error<br>FTT error<br>FTT error<br>FTT error<br>FTT error<br>FTT error<br>FTT error | wgBack IPG<br>wgBack IPG<br>0 / 0<br>0 / 0 / 0<br>0 / 0 / 0<br>0 / 0 / 0<br>0 / 0 / 0 / 0<br>0 / 0 / 0 / 0 / 0<br>0 / 0 / 0 / 0 / 0 / 0 / 0 / 0 / 0 / 0 / | 200<br>Centi 1 Carrier (<br>Cerrier Suppress)<br>El Okey<br>U2H DATA :<br>Other DATA :<br>Bearon :<br>Others (Mgmi/Cmt1)<br>FER | ••••0 TX Power<br>Sell 0.5d<br>10 ± 0.5d<br>10 ± | 1<br>8<br>8<br>1<br>1<br>1<br>1<br>1<br>1<br>1<br>1<br>1<br>1<br>1<br>1<br>1                                                                                                    | fine Constraint first Constraint first Constraint first Constraint Constraint first Constraint first Constra                                                                                                    |

3,选择频道

Select the Channel

| AC Address 00000000000                                                                                                    | Set                                                                  | Radio On/Off<br>@ On C Off                                                                                                    | C Accessory                                                            | 0                                                                          | HT Type<br>HT7662                                               | 2728                                 |                  |
|----------------------------------------------------------------------------------------------------|----------------------------------------------------------------------|----------------------------------------------------------------------------------------------------|------------------------------------------------------------------------|----------------------------------------------------------------------------|-----------------------------------------------------------------|--------------------------------------|------------------|
| annel 1 2412-Mir *<br>1 2412-Mir *<br>2 2417-Mir                                                                                                    | ) Mede 0704<br>985                                                   | Rate MES=7; 54 Mb     Nss                                                                                                    | рк <u>т</u> Sy<br>1 •                                                  | 20 • 20                                                                    | Plet Princ<br>• 0                                               | ry Sel IX BF<br>● Sen ●              | PTSCk<br>Dise-   |
| 3 2422-882<br>4 2427-882<br>5 2432-882<br>6 2437-882<br>12 fra 7 2422-882                                                                                                    | <u>•</u> ( <u>Sit</u> )                                              | Call Trees Con C TSSI                                                                                                    |                                                                        | C C 2.46 S                                                                 | ide Band Opti                                                   | Antenna diver                        | ni ty<br>Arm     |
| PC 8 2447-WKe<br>9 2452-WKz<br>10 2457-WKz<br>11 2452-WKz<br>12 2457-WKz<br>13 2472-WKz                                                                                                    | (3) Addre<br>FFFF (00000<br>Int b) Payle                             | ss2 #ddress3 (6)<br>10000000 [000A40AABBCT<br>ad Expent<br>[AA                                                                               | Seq<br>(CCC)<br>SF CRC Charle<br>(T Dr CTC)                            | Tatal<br>Jose                                                              | Cal<br>1. R-<br>Full /<br>0-Fe                                  | Calibration                          | ls∉<br>▼<br>1    |
| 36 5180-001z                                                                                                    | Bandon                                                               |                                                                                                    |                                                                        |                                                                            |                                                                 | 100 P-8-                             | at Tent          |
| 14 24944874874<br>55180-4874<br>38 5190-4874<br>40 5200-4874<br>81 ar 44 5220-4875<br>51 ar 44 5220-4875                                                                                                    | Bandon<br>Back IPG<br>0                                              | 200 Ti Fe<br>Conti, 1 Carrier t. 0<br>Currier Suppress. Cul                                                                                  | ser0 D<br>SdB<br>20 +  <br>ibrata                                      | Calibrate                                                                  | Freq.<br>28 [ali]                                               | 100 Bobs<br>C Bots<br>C BAC<br>C BAC | a DACa<br>0<br>1 |
| I 4 2484-0045<br>5180-046<br>38 5180-046<br>38 5180-046<br>90 5200-046<br>90 5200-046<br>91 44 5220-046<br>91 44 5220-046                                                                                                    | Nandon<br>plack IPG<br>0                                             | 200 TI Pa<br>Canti, 17 Carrier 1, 0<br>Carrier Suppress Cal                                                                                  | near0 13<br>5dB<br>20 <u>⇒</u>  <br>ibrate                             | (Pawer)<br>(0.5dB<br>20 -<br>Calibrate                                     | Freq.<br>28 (ali)                                               | 100 Babba<br>brat                    | a DACx<br>0<br>1 |
| I 4 2489-MHz<br>36 5180-MHz<br>36 5180-MHz<br>36 5180-MHz<br>36 5200-MHz<br>42 5220-MHz<br>44 5220-MHz<br>44 5220-MHz<br>45 5200-MHz<br>46 5220-MHz<br>47 5220-MHz<br>48 5200-MHz<br>49 5200-MHz<br>49 5200-MHz<br>40 5200-MHz<br>40 5                                                                                               | Bandon<br>Bank IPG                                                   | 200 TH Fa<br>Conti. 17 Carrier t. 00<br>Carrier Suppress. Cal<br>EM Dicar                                                                    | near0 13<br>5dB<br>20 <u>+</u>  <br>ibrate                             | (Pewerl<br>0.5dB<br>20 ±<br>Calibrate<br>RSSI tune                         | Freq.<br>28 alii                                                | trat C Both                          | a DACa<br>D<br>D |
| 14 2484-MHz<br>36 5180-MHz<br>36 5190-MHz<br>36 5190-MHz<br>37 5200-MHz<br>42 5210-MHz<br>44 5220-MHz<br>44 5220-MHz<br>46 5220-MHz<br>47 5220-MHz<br>48 5190-MHz<br>49 5220-MHz<br>49 520-MHz<br>49 520-MHz<br>40 520-MHz<br>40 5200-MHz<br>40 520-MHz<br>40 52                                                                       | Bandon<br>Bank IPG<br>0 =<br>0 / 0<br>0 / 0                          | 200 Ti Fa<br>Conti, 17 Carrier t. 00<br>Carrier Suppress. Cal<br>BI Okay<br>USM DATA :<br>Other DATA :                                       | wer0 12<br>5d8<br>20<br>ibrate<br>0 / 0<br>0 / 0                       | E Paveri<br>(D. 5dB)<br>20 ÷<br>Calibrate<br>RSSI tune<br>RSSI =           | Freq.<br>28 (al.i)<br>• • al.ii                                 | 100 Rober                            | a DACa<br>D<br>1 |
| 14 2489-000<br>5180-000<br>5180-000<br>5200-000<br>5200-0000<br>5200-000<br>5200-000<br>5200-000<br>52 | Bandon<br>Bank IPG<br>0<br>0<br>0<br>0<br>0<br>0<br>0<br>0<br>0<br>0 | 200 TK Fe<br>Canti, 1 Carrier t. (0)<br>Carrier Suppress:<br>[Cal<br>RL Okar<br>U2M DATA :<br>Other DATA :<br>Pesson :<br>Others (Mgs /Cat1) | ***0 12<br><u>548</u>  <br>ibrate  <br>0/0<br>0/0<br>0/0<br>0/0<br>0/0 | E Pewerl<br>(D. 5dB<br>20 +<br>Calibrate<br>RSSI tase<br>RSSI =<br>RSSI0 = | Freq.<br>28 (al.i)<br>xx dla Offi<br>xx dla Offi<br>xx dla Offi | 100 Robu                             | A DACs<br>D<br>1 |

#### 4,选择数率

Select the Rate

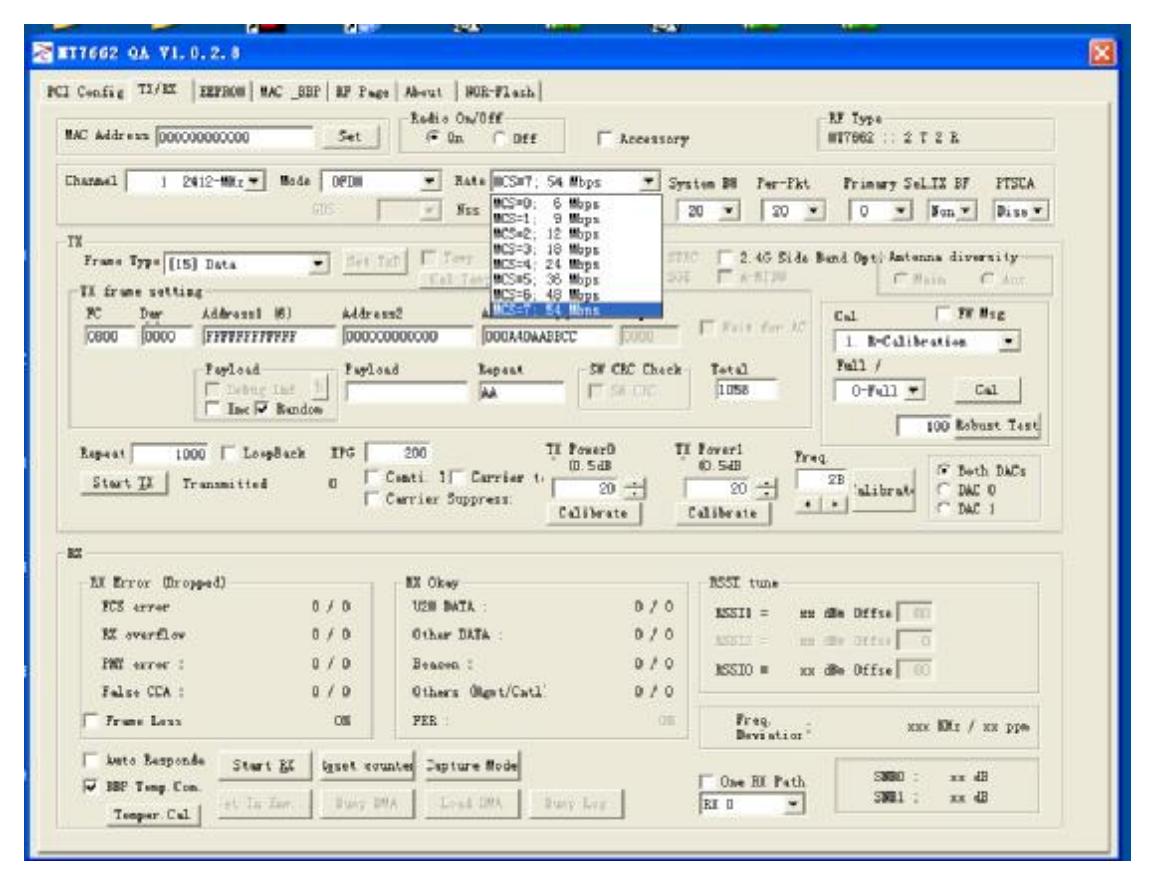

5,选择带宽

Select the Bandwidth

|                                                                                                    |                                                                                                    | (* On C Off                                                                                                    | C Accessory                                                                                                    | MT7652 2 T 2 R                                                                                                    |
|----------------------------------------------------------------------------------------------------|----------------------------------------------------------------------------------------------------|----------------------------------------------------------------------------------------------------|----------------------------------------------------------------------------------------------------|----------------------------------------------------------------------------------------------------|
| unnel   1 2412-MHz_                                                                                                    | Mode OFUM                                                                                                    | 💌 Bate MCS=7: 54 Hb                                                                                                    | ps <u>*</u> System BY 1<br>1 • 20 •                                                                                                    | Per-Fiet Primary Sel.IX BF PISCA                                                                                                    |
| Prame Type [15] Bata<br>II frame setting<br>PC Dur Address<br>[0000 0000 [FFFFFF<br>Paylon<br>Paylon<br>Final<br>Repeat 1000 [L<br>Start [X] Transmitt | TPFFFF 00000<br>A training Paper<br>Free Parts<br>Free Parts | Address (6)<br>Continue<br>200 Terry 1551 M<br>Address (6)<br>1000MAAABCC<br>red Repeat<br>AA<br>200 UK Po<br>Conti 3 Carrier to 80 | Seq         740           Seq         740           1000         7441           1000         7441           1000         7441           1000         1000           Sili CEC Check         Total           1000         1000           seq         1000           rer0         11 Present           Sas         20           20         20 | 46 Side Band Opti katenna diversity<br>C Side C at<br>C Side C at<br>C Side C at<br>C Side C at<br>C Side C at<br>C Side C at<br>Frill C Side C at<br>Foll C Solution<br>Freq.<br>C Solution<br>C Solution<br>C So |
|                                                                                                    |                                                                                                    | cante supressca                                                                                                    | brate Calibrate                                                                                                    | C DAC 1                                                                                                    |
| SZ Errer (Drepped)                                                                                                    |                                                                                                    | - EX Olyay                                                                                                    | ESSI U                                                                                                    | ND4                                                                                                    |
| RS error<br>RI everfler                                                                                                    | 0/0<br>0/0<br>0/0                                                                                                    | NUM DATA :<br>Diber DATA :<br>Beacon :<br>Diber (News/Cost)                                                                         | 0 / 0 KSST1<br>0 / 0 KSST1<br>0 / 0 KSST0<br>0 / 0 KSST0                                                                                                    | = xx dBn Offse 00<br>= cc dBe Offse 00<br>= xx dBn Offse 00                                                                                                    |
| FMI error :<br>False CCA :                                                                                                    | 0 / O                                                                                                    | DUCTORE DE COMMENTALES                                                                                                    |                                                                                                    |                                                                                                    |

6, 按照红色提示框设置完后, 点击 start testing According to the setup outlined in red, click the Start TX

| #ddress 00000000000                                                                                                    | Set                                                                                                    | Bedio On/Off<br>F On C Off                                                                                                    | T Accessery                                                                                                    | MF T:<br>MTTG                                                                                                    | 77*<br>52 : 2 T 2 K                                 |
|----------------------------------------------------------------------------------------------------|----------------------------------------------------------------------------------------------------|----------------------------------------------------------------------------------------------------|----------------------------------------------------------------------------------------------------|----------------------------------------------------------------------------------------------------|-----------------------------------------------------|
| na 1 6 2437-1115 -                                                                                                    | Mode  HI BirM                                                                                                    | ode · Aate MCS=7: 65                                                                                                    | Wops • System M                                                                                                    | Far-Fict Fr                                                                                                    | inary Sel TI BF PISCA                               |
|                                                                                                    |                                                                                                    |                                                                                                    | -                                                                                                    |                                                                                                    | - 1000 - 10000 - 100                                |
| rune Type [15] Data                                                                                                    | · Set.                                                                                                    | III F Leep Com F ISSI                                                                                                    | STRC _                                                                                                    | 2.4G Side Band 0                                                                                                    | pis datenas diversity                               |
| frame setting                                                                                                    |                                                                                                    | Cal Terry ISSI D                                                                                                    | TCa   SUI                                                                                                    | ACHERU                                                                                                    | Cline Chin                                          |
| C Der Address                                                                                                    | 1 (6) #ddr.                                                                                                    | ess2 Address3 (6)                                                                                                    | Seq                                                                                                    | Cal                                                                                                    | T Fi lise                                           |
| 1800 0000 FFFFFF                                                                                                    | 11111 0000                                                                                                    | 3344AAD#4000 00000000                                                                                                    | pono 1                                                                                                    | I. Int a.                                                                                                    | 8-Calibration 💌                                     |
| Payload                                                                                                    | Payle                                                                                                    | ond Repeat                                                                                                    | SW CRC Check   Tot                                                                                                    | al Fall                                                                                                    | 17                                                  |
| and the second second se                                                                                                    | CONTRACTOR OF THE OWNER                                                                                                    |                                                                                                    | the second line                                                                                                    | 54                                                                                                    | [6] × 50.                                           |
| - Debu                                                                                                    | 5 IDI M                                                                                                    | JAA.                                                                                                    | Treat the                                                                                                    | ~ 10                                                                                                    | rus - cu                                            |
| Ting J                                                                                                    | ✓ Randen                                                                                                    | Jan .                                                                                                    | 1. SY CHE 10                                                                                                    |                                                                                                    | 100 Robest Test                                     |
| Tine J                                                                                                    | ▼ Randen                                                                                                    | 200 TE Po                                                                                                    | ver0 TX Pover                                                                                                    | 1                                                                                                    | 100 Robest Test                                     |
| gest 00 Le                                                                                                    | -pBack DPG                                                                                                    | 200 TI Po<br>Centi 1 Carrier t                                                                                                    | ver0 IX Pover<br>540 0.54                                                                                                    | 1 Fraq.                                                                                                    | IDD Robest Text                                     |
| speat 00 Le<br>Start II Iranseitte                                                                                                    | -pBack IP6                                                                                                    | 200 II Po<br>Conti II Carrier t. 0<br>Carrier Suppress                                                                                    | ver0 TX Power<br>848 00.54                                                                                                    | 1 Freq.                                                                                                    | IDD Robest Test                                     |
| epeat 00 Le                                                                                                    | wpBack 1P6 [                                                                                                    | 200<br>Centi 1 Carrier t.<br>Carrier Suppress                                                                                             | ver0 TX Pover<br>S48 00.54<br>10 - Calibr                                                                                                    | 1<br>1<br>1<br>1<br>1<br>1<br>1<br>1<br>1<br>1<br>1<br>1<br>1<br>1                                                                                                    | Librat C Both DMCs<br>DMC 1                         |
| egeat 00 Le<br>Start II Transmitte                                                                                                    | wpBack IPG<br>d 16877                                                                                                    | 200<br>Centi 1 Carrier t<br>Cerrier Suppress                                                                                              | ver0 TX Power<br>Salt 0.5d<br>10 ± Calibr                                                                                                    | 1<br>1<br>1<br>1<br>1<br>1<br>1<br>1<br>1<br>1<br>1<br>1<br>1<br>1                                                                                                    | IDD Robest Test                                     |
| egeat 00 Le<br>Start II Transmitte<br>EL Error Orepped)                                                                                                    | ▼ Randee                                                                                                    | 200<br>Centi 1  Carrier t. [0.<br>Cerrier Suppress.<br>RI Okay                                                                            | ver0 TX Pover<br>S48 0.54<br>10 - Calibr                                                                                                    | 1<br>1<br>1<br>1<br>1<br>1<br>1<br>1<br>1<br>1<br>1<br>1<br>1<br>1                                                                                                    | IDD Robest Test                                     |
| geat 00 Le<br>Start II Transmitte<br>Ef Error Oregoed)<br>FCS error                                                                                                    | epBack IPS  <br>d 16877  <br>0 / 0                                                                                                    | 200<br>Centi 1  Carrier t. [0.<br>Cerrier Suppress.<br>RI Okay<br>U2M DATA :                                                              | ver0 TX Power<br>S48 0.54<br>10 ± Calibr                                                                                                    | 1<br>1<br>1<br>1<br>1<br>1<br>1<br>1<br>1<br>1<br>1<br>1<br>1<br>1                                                                                                    | IDD Robest Test                                     |
| epeat 00 Le<br>Start II Transmitte<br>Ef Error Orepped)<br>FCS error<br>Mi overflow                                                                                                    | <ul> <li>✓ Randee</li> <li>→ pBack DPG</li> <li>↓ 168771</li> <li>↓ 168771</li> <li>↓ 0</li> <li>↓ 0</li> <li>↓ 0</li> <li>↓ 0</li> </ul>                                                                                                    | 200<br>Centi 1  Carrier t. 8.<br>Cerrier Suppress. Cal:<br>RE Okay<br>UEM DATA :<br>Other DATA :                                          | ver0 TX Pover<br>S48 0.54<br>10 ☆ Calibr<br>ikrate Calibr<br>0 / 0 85<br>855<br>0 / 0 855                                                                 | 1<br>8<br>9<br>9<br>9<br>9<br>1<br>1<br>1<br>2<br>2<br>1<br>2<br>2<br>3<br>1<br>2<br>2<br>3<br>1<br>2<br>3<br>1<br>2<br>3<br>1<br>2<br>1<br>2<br>1<br>2<br>3<br>1<br>2<br>2<br>3<br>1<br>2<br>2<br>3<br>1<br>2<br>2<br>3<br>1<br>2<br>2<br>3<br>1<br>2<br>2<br>3<br>1<br>2<br>2<br>3<br>1<br>2<br>2<br>3<br>2<br>2<br>3<br>2<br>2<br>3<br>2<br>3<br>2<br>3<br>2<br>3<br>2<br>3<br>2<br>3<br>2<br>3<br>2<br>3<br>2<br>3<br>2<br>3<br>2<br>3<br>2<br>3<br>2<br>3<br>2<br>3<br>2<br>3<br>2<br>3<br>2<br>3<br>2<br>3<br>2<br>3<br>2<br>3<br>2<br>3<br>2<br>3<br>2<br>3<br>2<br>3<br>2<br>3<br>2<br>3<br>2<br>3<br>3<br>3<br>3<br>3<br>3<br>3<br>3<br>3<br>3<br>3<br>3<br>3 | ffse 0                                              |
| FCS error<br>M overflov<br>PET error :                                                                                                    | ✓ Randee → PBack DP5 [                                                                                                    | 200<br>Centi 1  Carrier t. 8.<br>Cerrier Suppress. Cal:<br>RE Okey<br>UEM DATA :<br>Other DATA :<br>Beamon :                              | ver0 TX Pover<br>S48 0.54<br>10 ± Calibr<br>ibrate Calibr<br>0 / 0 855<br>0 / 0 855<br>0 / 0 855<br>0 / 0 855<br>0 / 0 855                                | 1<br>8<br>1<br>1<br>1<br>1<br>1<br>1<br>1<br>1<br>1<br>1<br>1<br>1<br>1                                                                                                    | ffse 0                                              |
| FCS error<br>W overflow<br>FET error :<br>False CEA :                                                                                                    | ✓ Randee → PBack DPG → 168771 0 / 0 0 / 0 0 / 0 0 / 0 0 / 0 0 / 0 0 / 0 0 / 0                                                                                                    | 200<br>Centi 1  Carrier t. E.<br>Cerrier Suppress. Cali<br>EX Okay<br>UEN DATA :<br>Other DATA :<br>Ditters Official                      | ver0 TX Pover<br>S48 0.54<br>10 ± Calibr<br>ibrote Calibr<br>0 / 0<br>0 / 0<br>0 / 0<br>855<br>855<br>855<br>855<br>855<br>855<br>855<br>855<br>855<br>85 | 1<br>1<br>1<br>1<br>1<br>1<br>1<br>1<br>1<br>1<br>1<br>1<br>1<br>1                                                                                                    | ffse 00<br>ffse 00<br>ffse 00<br>ffse 00<br>ffse 00 |
| For an and the second second s | ▼ Randee<br>=pBack IFG<br>-4 168771<br>0 / 0<br>0 / 0<br>0 | 200<br>Centi JF Carrier t. 0.<br>Cerrier Suppress. C.al<br>RL Oksy<br>U2H DATA :<br>Other DATA :<br>Descon :<br>Others (Mgmi/Cmt1)<br>FEk | ver0 TX Power<br>Salt 0.54<br>10 ±1 Calibr<br>ibrate Calibr<br>0 / 0<br>0 / 0<br>0 / 0<br>0 / 0<br>0 / 0<br>0 / 0<br>0 / 0<br>0 / 0<br>0 / 0              | 1         Freq.           4         28           4         28           4         28           4         28           4         28           4         28           4         28           4         28           4         10           11         28           12         28           11         28           12         28           10         28           10         28           10         28           10         28           10         28           10         28           10         28           10         28           10         28           10         28           10         28           10         28           10         28                                                                                                    | ffse 00<br>rest Effs / 22 ype                       |

7,开始测试

Start Testing

**Confidential B** 

# **ΜΕΟΙΛΤΕΚ**

# MT7662 BT Tool User Manual

V0.1

Copyright © MediaTek Inc. All rights reserved.

## History

| Version | Date       | Author  | Description                |
|---------|------------|---------|----------------------------|
| V0.0    | 2013/07/18 | William | Create the file.           |
| V0.1    | 2013/08/07 | William | Update Real com relay SOP. |
|         |            |         |                            |
|         |            |         |                            |
|         |            |         |                            |
|         |            |         |                            |
|         |            |         |                            |

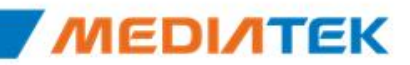

## Agenda

- SOP- How to install USB BT Tool and Driver
  - Update USB driver:
    - Update USB driver\_Method\_A
    - Update USB driver\_Method\_B
  - **BT Tool in WCN Combo Tool:** 
    - COM and Download patch
- SOP How to use BT Tool
  - BT Tool:
    - **1. Setting** page for Bluetooth Test-Mode
    - 2. **RF Test** page for BR & EDR TX-Mode
    - 3. BLE Test mode page for LE TX/RX-Mode
    - 4. Non-signaling RX Test page for BR & EDR RX-Mode
    - 5. TX tone Test page for BR/EDR/LE continuous TX-Mode

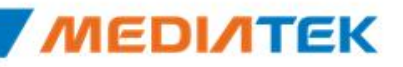

**Confidential B** 

# **ΜΕΟΙΛΤΕΚ**

### SOP-How to install USB BT Tool and Driver

Copyright © MediaTek Inc. All rights reserved.

🚔 Device Manager

▲ HP-PC

> D Batteries

File Action View Help

### **Update USB driver**

- 1. Plug in the USB DUT
- 2. Go to the "Device Manager"
- 3. Select "BT" device to install BT driver.

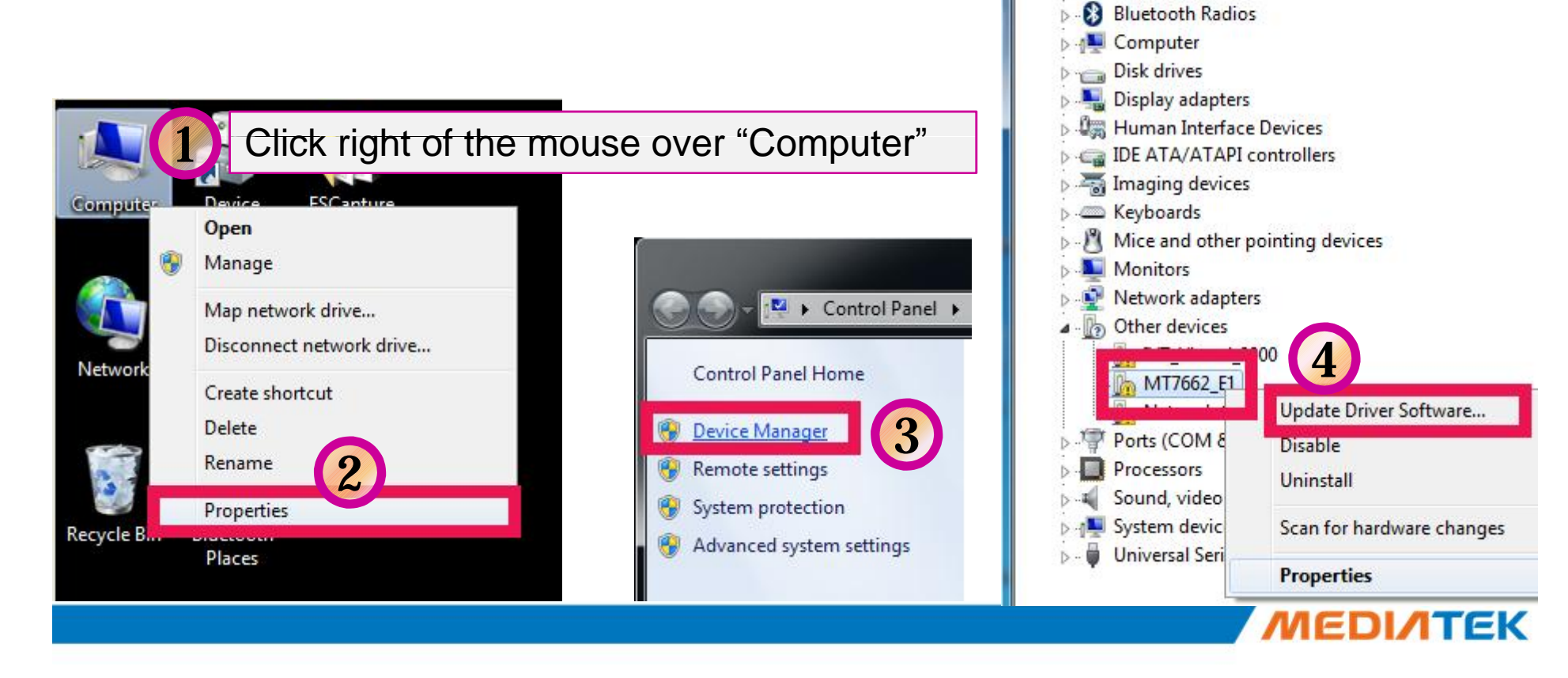

### **Update USB driver (Cont.)**

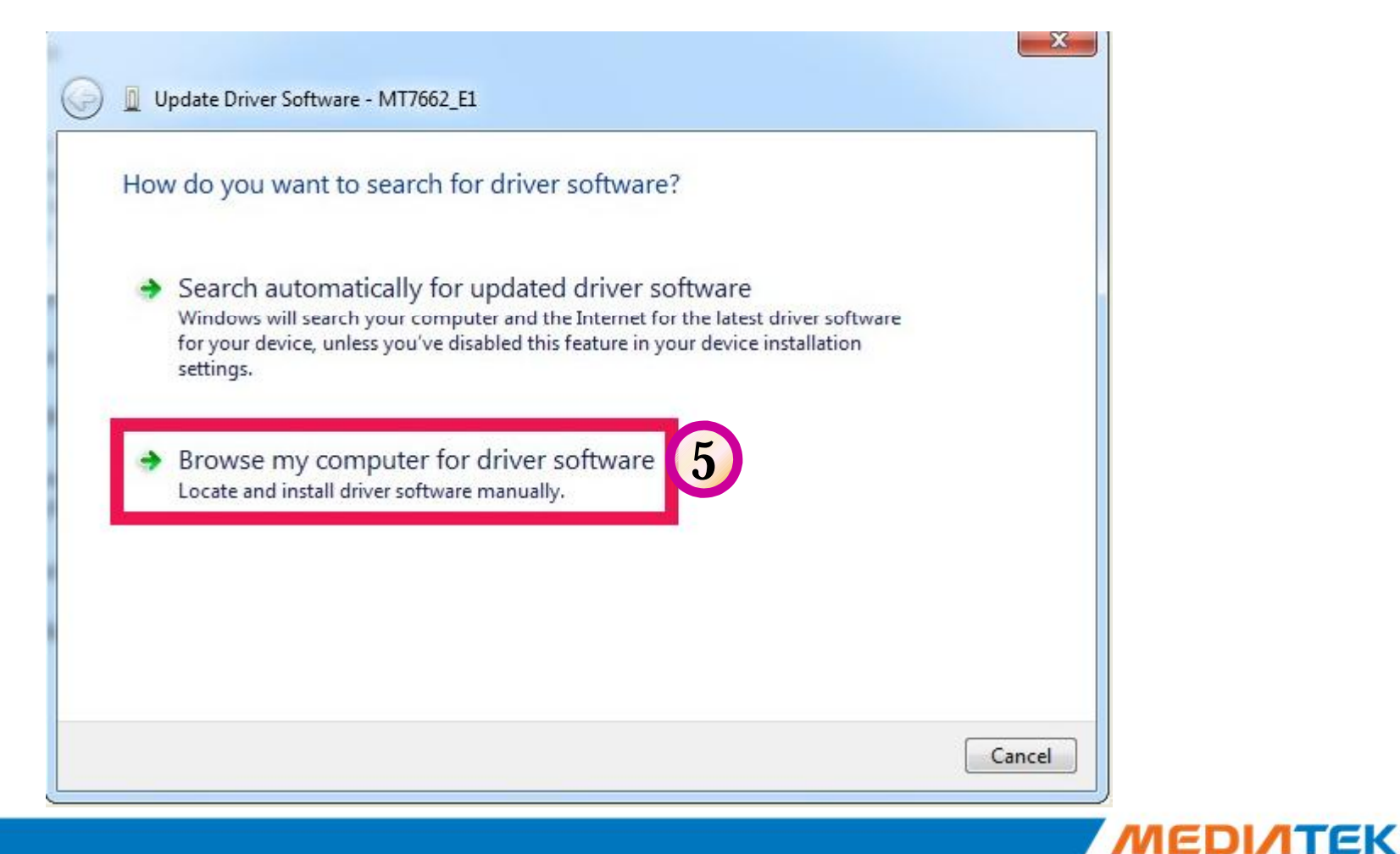

### Update USB driver\_Method\_A

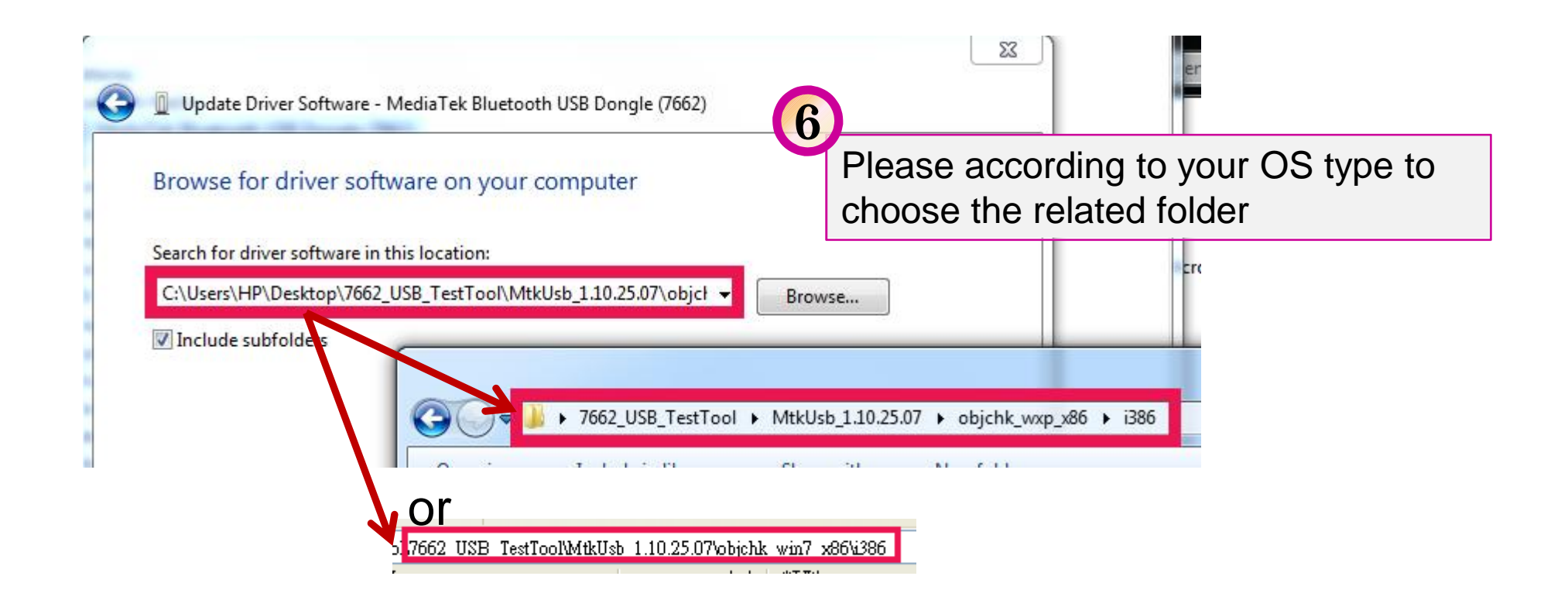

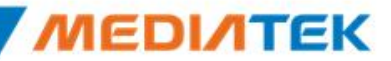

#### **Confidential B**

| •      | Don't install this driver software<br>You should check your manufacturer's website for updated driver software<br>for your device.                                                                            |
|--------|----------------------------------------------------------------------------------------------------|
| 7      | Install this driver software anyway<br>Only install driver software obtained from your manufacturer's website or<br>disc. Unsigned software from other sources may harm your computer or stea<br>information. |
|        |                                                                                                    |
| See de | tails                                                                                                    |
| See de | tails                                                                                                    |
| See de | tails<br>date Driver Software - MediaTek Bluetooth USB Dongle (7662)                                                                                                    |
| See de | tails<br>date Driver Software - MediaTek Bluetooth USB Dongle (7662)<br>ows has successfully updated your driver software                                                                                     |

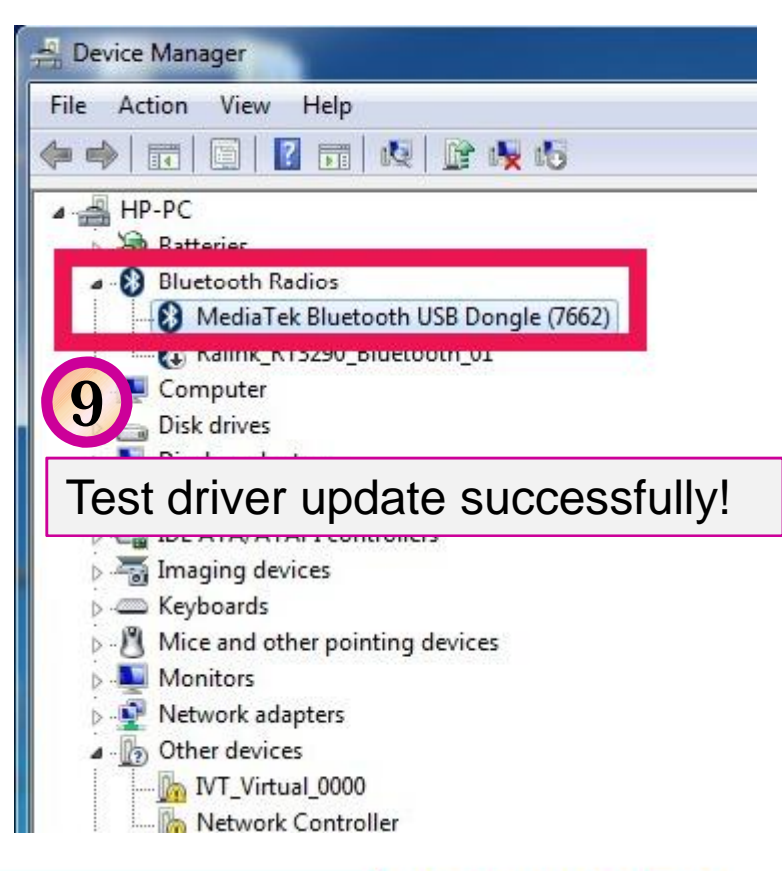

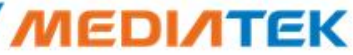

#### Update USB driver\_Method\_B

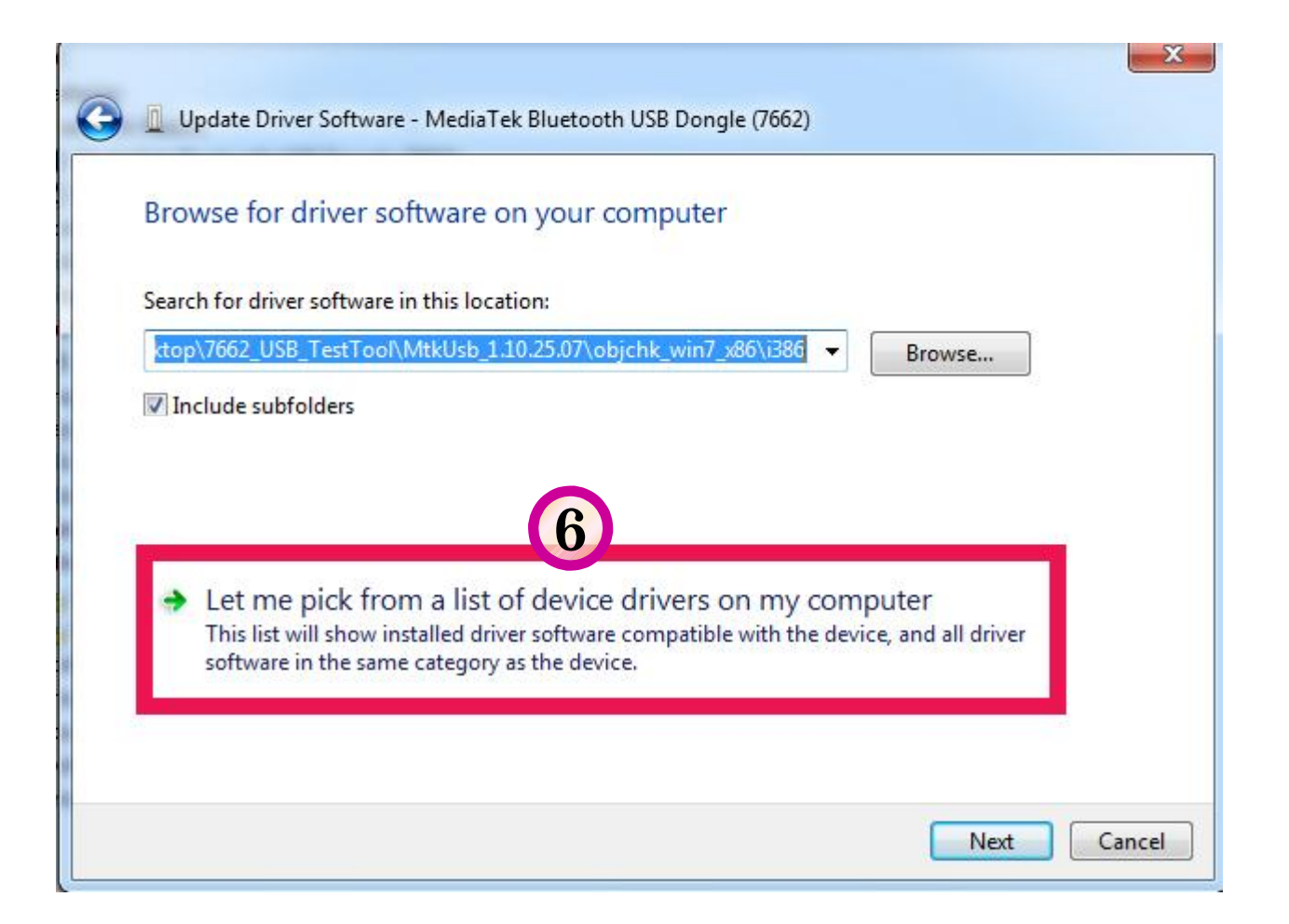

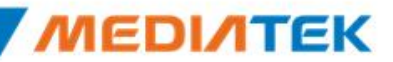

#### **Confidential B**

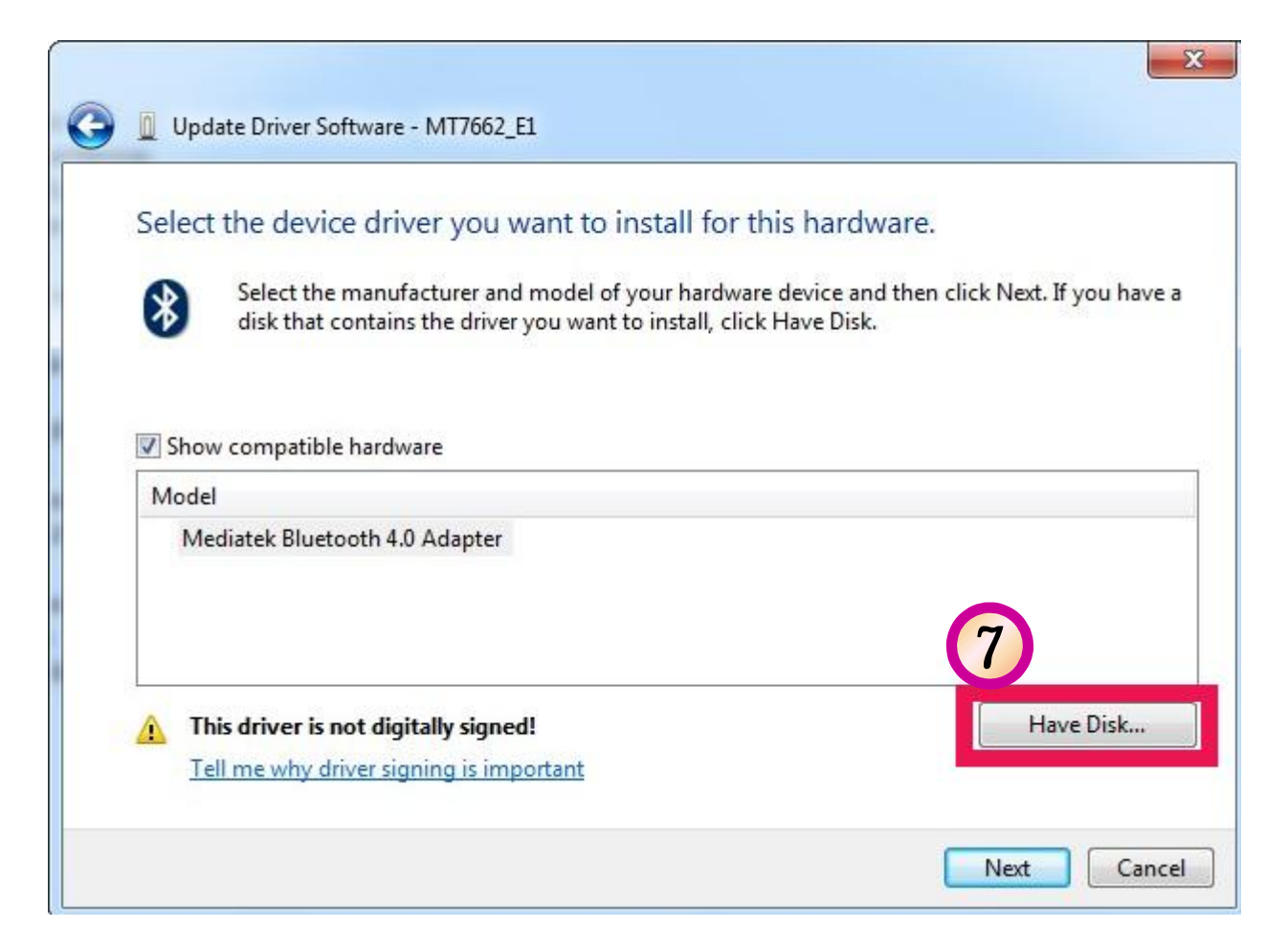

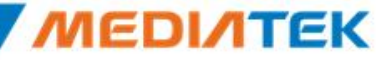

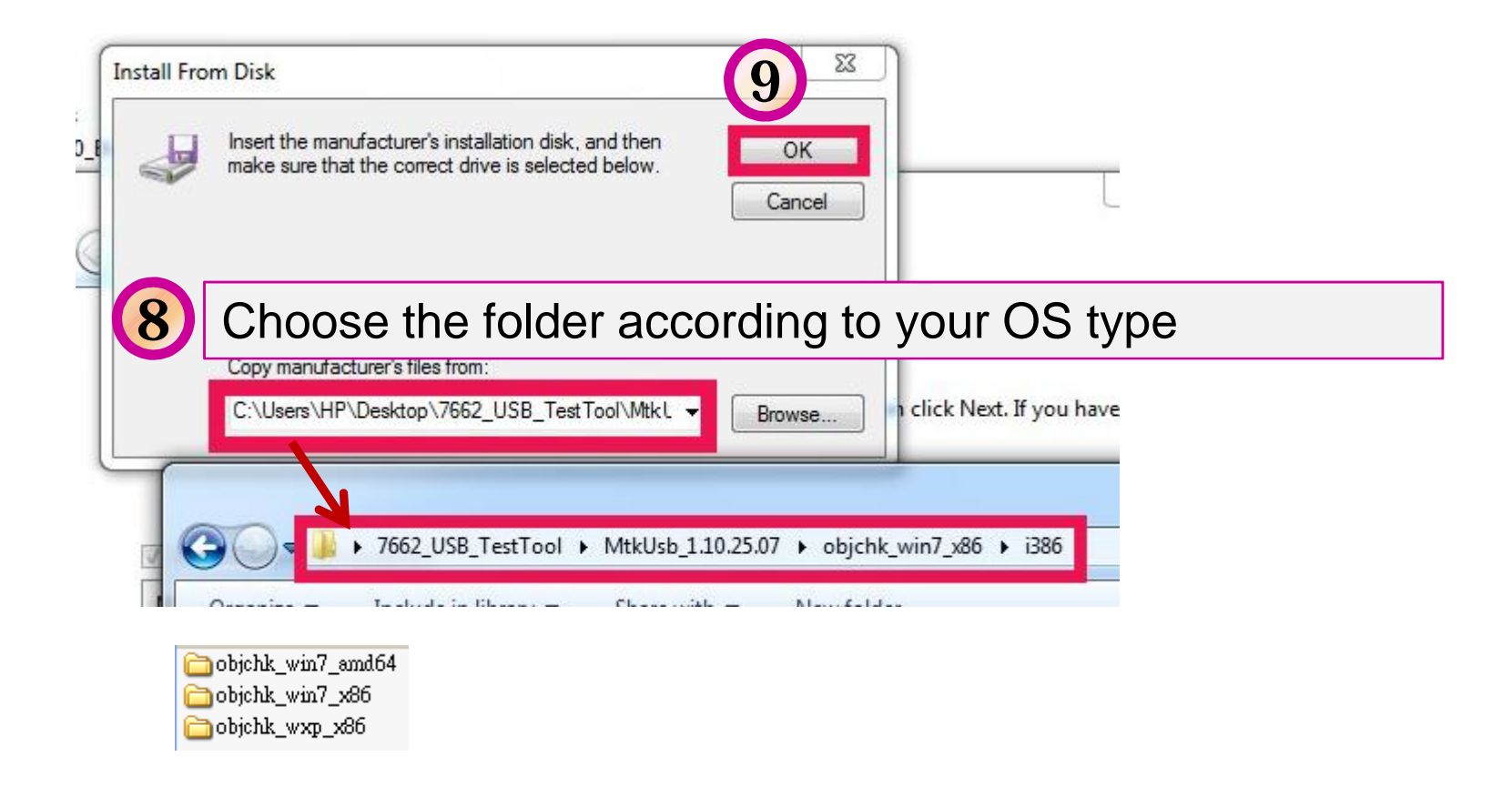

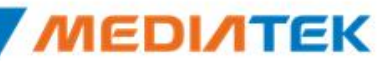

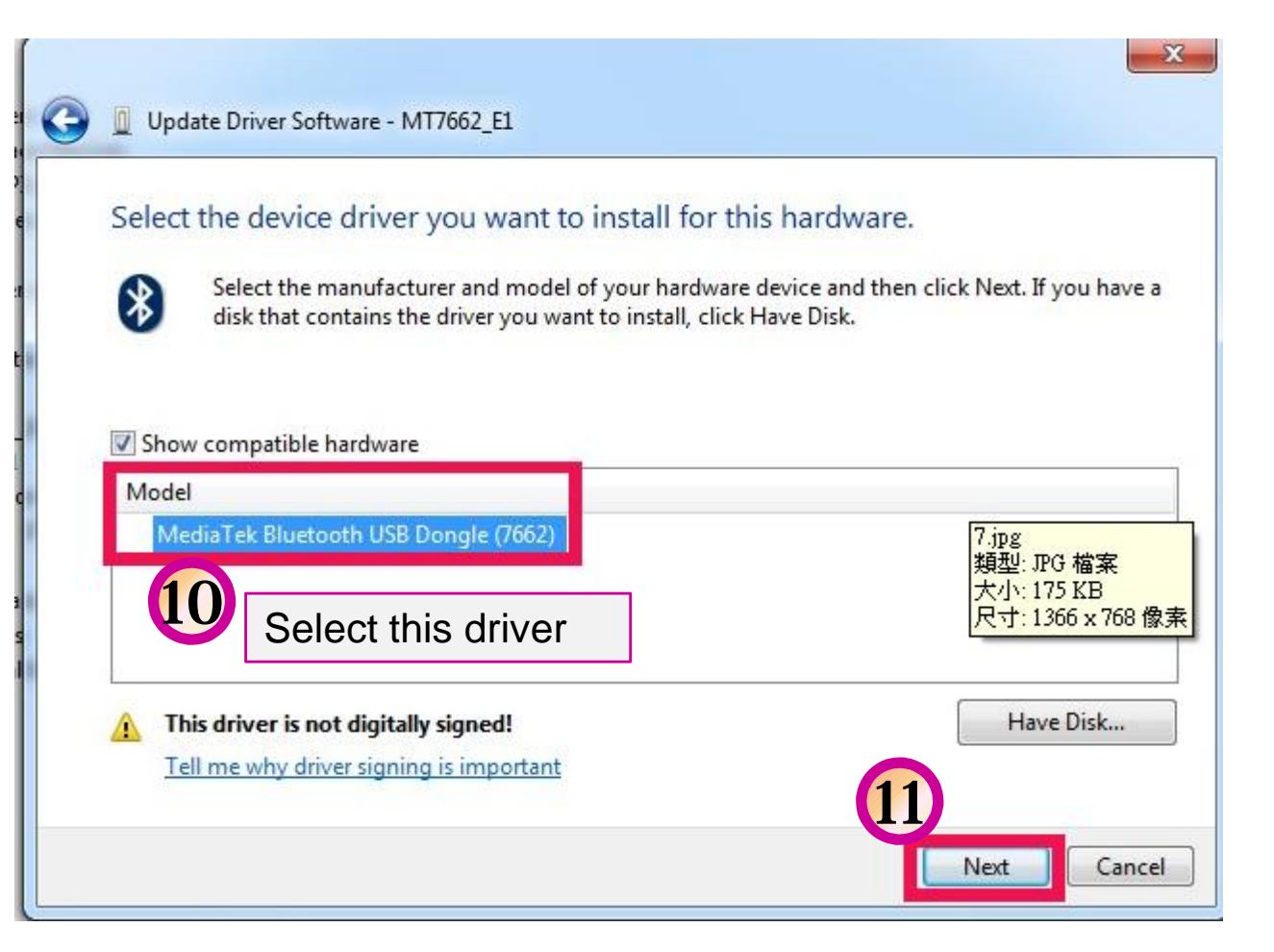

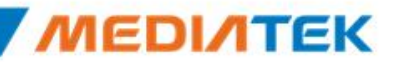

#### **Confidential B**

| 1        | Don't Install this driver software<br>You should check your manufacturer's website for updated driver software<br>for your device.                                                                            |
|----------|----------------------------------------------------------------------------------------------------|
| 12       | Install this driver software anyway<br>Only install driver software obtained from your manufacturer's website or<br>disc. Unsigned software from other sources may harm your computer or stea<br>information. |
|          |                                                                                                    |
| ) See de | etails                                                                                                    |
| ) See de | etails<br>odate Driver Software - MediaTek Bluetooth USB Dongle (7662)                                                                                                    |
| ) See de | etails<br>Indate Driver Software - MediaTek Bluetooth USB Dongle (7662)<br>Hows has successfully updated your driver software                                                                                 |

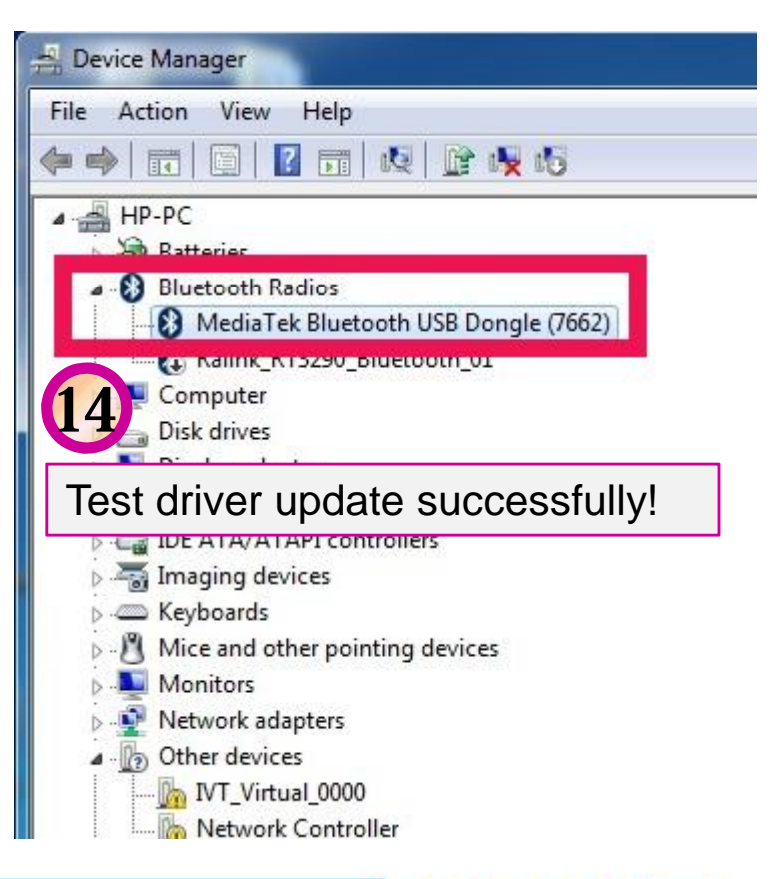

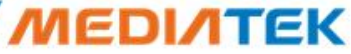

### WCN Combo Tool

Install BT tool: WCN\_Combo\_Tool\_Setup.exe

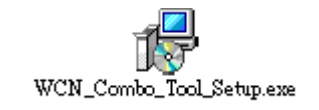

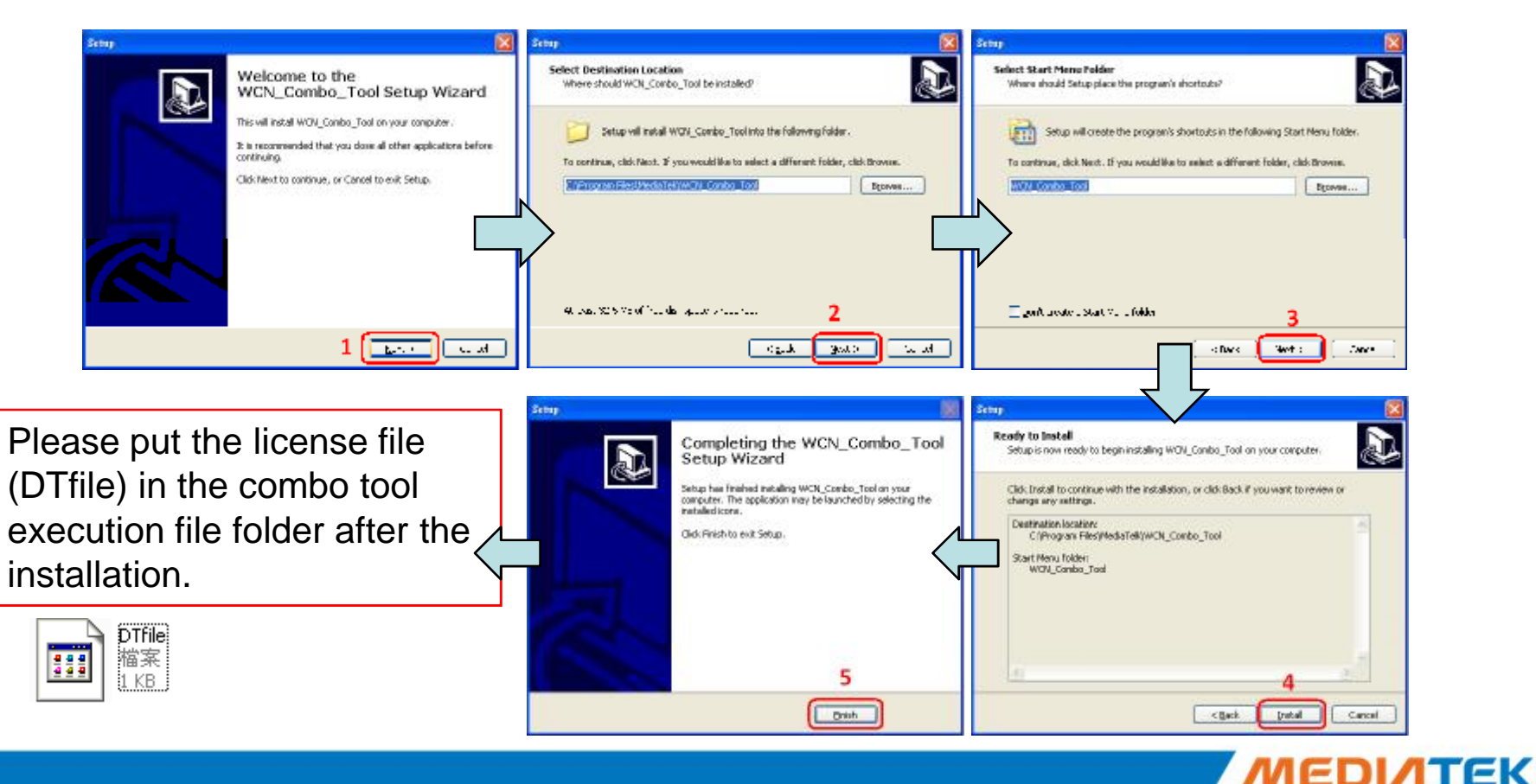

### **BT Tool in WCN Combo Tool**

| Organize 🔻 🛅 Ope                                                                                                    | h Share with 👻 New folder                                                                                                    |                                                                                                    |   |
|----------------------------------------------------------------------------------------------------|----------------------------------------------------------------------------------------------------|----------------------------------------------------------------------------------------------------|---|
| 🔆 Favorites                                                                                                    | Name                                                                                                    | Date modifier                                                                                            |   |
| 🧮 Desktop                                                                                                    | \rm ВТ                                                                                                    | 1/30/2013 5:0!                                                                                           |   |
| 퉳 Downloads                                                                                                    | 鷆 сом                                                                                                    | 1/30/2013 5:3:                                                                                           |   |
| 📃 Recent Places                                                                                                    | 🌗 Document                                                                                                    | 1/30/2013 5:0!                                                                                           |   |
|                                                                                                    | JA FM                                                                                                    | 1/30/2013 5:0!                                                                                           |   |
| 🔰 Libraries                                                                                                    | 🎉 GPS                                                                                                    | 1/30/2013 5:0                                                                                            |   |
| Documents                                                                                                    | 퉬 sdio_common_driver                                                                                                    | 1/30/2013 5:0                                                                                            |   |
| J Music                                                                                                    | 퉬 WiFi                                                                                                    | Evenue "MONL Combol Tool"                                                                                |   |
|                                                                                                    |                                                                                                    |                                                                                                    |   |
| E Pictures                                                                                                    | unins000.dat                                                                                                    | Execute VVCN_Combol_1001                                                                                 |   |
| <ul><li>Pictures</li><li>Videos</li></ul>                                                                                       | 📄 unins000.dat                                                                                                    | PS. Set WCN_Combol_Tool Compatible to                                                                    | 0 |
| <ul><li>Pictures</li><li>Videos</li></ul>                                                                                       | <ul> <li>unins000.dat</li> <li>切unins000</li> <li>WCN_Combol_Tool</li> </ul>                                                                                                    | PS. Set WCN_Combol_Tool<br>Windows XP if your OS is WIN7 or WIN8                                         | 0 |
| <ul> <li>Pictures</li> <li>Videos</li> <li>Computer</li> </ul>                                                                  | unins000.dat<br>wins000<br>WCN_Combol_Tool                                                                                                    | PS. Set WCN_Combol_Tool<br>Windows XP if your OS is WIN7 or WIN8                                         | 0 |
| E Pictures<br>Videos<br>Computer<br>Win7_x86 (C:)                                                                               | <ul> <li>□ unins000.dat</li> <li>₩ unins000</li> <li>₩ WCN_Combol_Tool</li> <li>₩ WCN_Combol_Tool Properties</li> </ul>                                                                                                    | PS. Set WCN_Combol_Tool<br>Windows XP if your OS is WIN7 or WIN8                                         | 0 |
| <ul> <li>Pictures</li> <li>Videos</li> <li>Computer</li> <li>Win7_x86 (C:)</li> <li>Local Disk (E:)</li> </ul>                  | unins000.dat                                                                                                    | Execute WCN_Combol_Tool<br>PS. Set WCN_Combo_Tool Compatible to<br>Windows XP if your OS is WIN7 or WIN8 | 0 |
| <ul> <li>Pictures</li> <li>Videos</li> <li>Computer</li> <li>Win7_x86 (C:)</li> <li>Local Disk (E:)</li> </ul>                  | unins000.dat<br>unins000<br>WCN_Combol_Tool<br>WWCN_Combol_Tool Propertie<br>General Compatibility Security                                                                                                    | Execute WCN_Combol_Tool<br>PS. Set WCN_Combo_Tool Compatible to<br>Windows XP if your OS is WIN7 or WIN8 | 0 |
| Pictures Videos Computer Win7_x86 (C:) Local Disk (E:) Network                                                                  | unins000.dat Unins000 WCN_Combol_Tool General Compatibility Security If you have problems with this pr an eadier version of Windows as                                                                                                    | Execute WCN_Combol_Tool<br>PS. Set WCN_Combo_Tool Compatible to<br>Windows XP if your OS is WIN7 or WIN8 | 0 |
| <ul> <li>Pictures</li> <li>Videos</li> <li>Computer</li> <li>Win7_x86 (C:)</li> <li>Local Disk (E:)</li> <li>Network</li> </ul> | unins000.dat<br>unins000<br>WCN_Combol_Tool<br>WCN_Combol_Tool Propertie<br>General Compatibility Security<br>If you have problems with this pr<br>an earlier version of Windows, so<br>matches that earlier version.                                                                                                    | Execute WCN_Combol_Tool<br>PS. Set WCN_Combo_Tool Compatible to<br>Windows XP if your OS is WIN7 or WIN8 | 0 |
| <ul> <li>Pictures</li> <li>Videos</li> <li>Computer</li> <li>Win7_x86 (C:)</li> <li>Local Disk (E:)</li> <li>Network</li> </ul> | unins000.dat<br>wins000<br>WCN_Combol_Tool<br>General Compatibility Security<br>If you have problems with this pri<br>an earlier version of Windows, so<br>matches that earlier version.<br>Help me choose the settings                                                                                                    | Execute WCN_Combol_Tool<br>PS. Set WCN_Combo_Tool Compatible to<br>Windows XP if your OS is WIN7 or WIN8 | 0 |
| Pictures<br>Videos<br>Computer<br>Win7_x86 (C:)<br>Local Disk (E:)                                                              | <ul> <li>unins000.dat</li> <li>unins000</li> <li>WCN_Combol_Tool</li> <li>WCN_Combol_Tool Propertie</li> <li>General Compatibility Security</li> <li>If you have problems with this privan earlier version of Windows, so matches that earlier version.</li> <li>Help me choose the settings Compatibility mode</li> </ul>                                               | Execute WCN_Combol_Tool<br>PS. Set WCN_Combo_Tool Compatible to<br>Windows XP if your OS is WIN7 or WIN8 | 0 |
| Pictures<br>Videos<br>Computer<br>Win7_x86 (C:)<br>Local Disk (E:)                                                              | <ul> <li>unins000.dat</li> <li>unins000</li> <li>WCN_Combol_Tool</li> <li>WCN_Combol_Tool Propertie</li> <li>General Compatibility Security</li> <li>If you have problems with this pro<br/>an earlier version of Windows, sa<br/>matches that earlier version.</li> <li>Help me choose the settings<br/>Compatibility mode</li> <li>Run this program in comp</li> </ul> | Execute WCN_Combol_Tool<br>PS. Set WCN_Combo_Tool Compatible to<br>Windows XP if your OS is WIN7 or WIN8 | 0 |

### **BT Tool in WCN Combo Tool (cont.)**

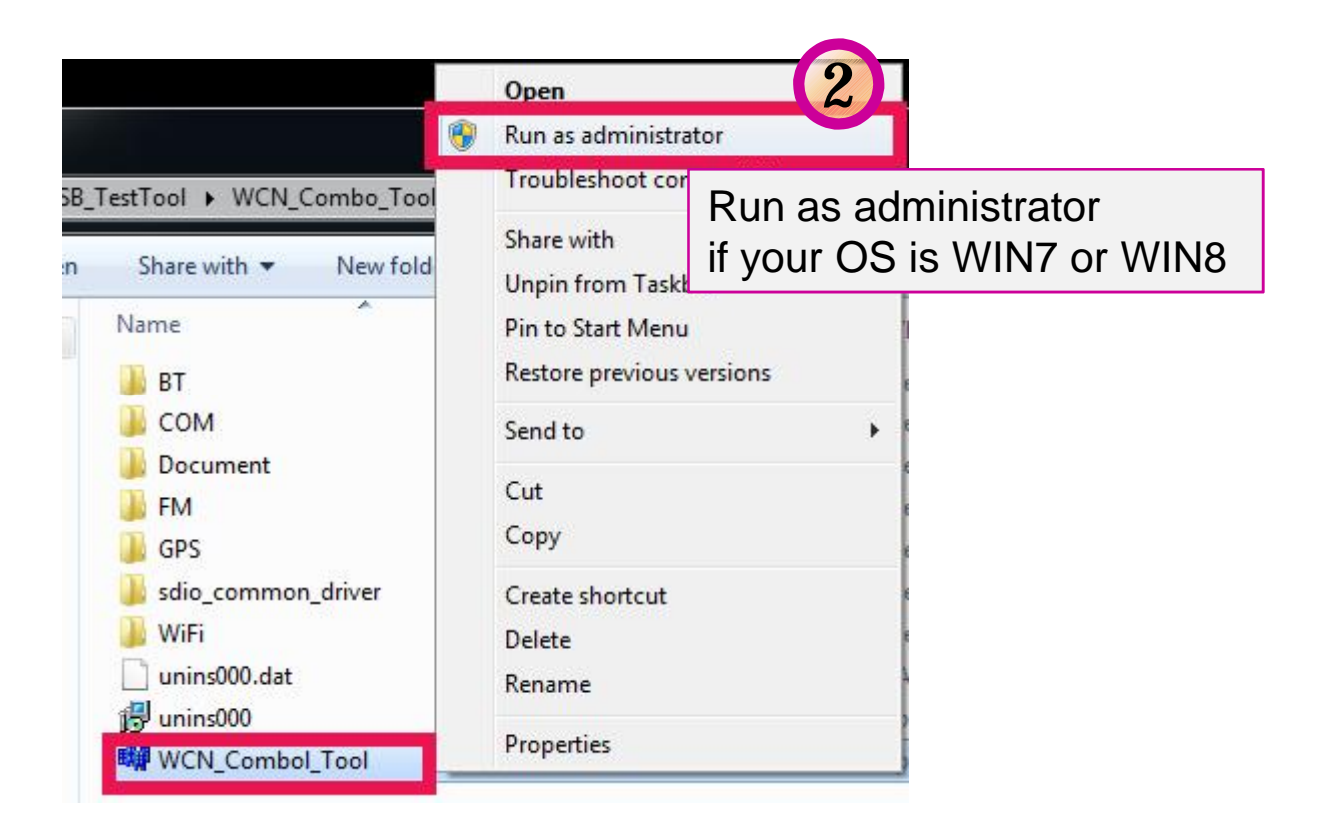

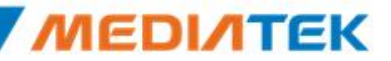

#### **Confidential B**

### **BT Tool in WCN Combo Tool (Cont.)**

| 🗱 WCN Combo Tool #1                                                                                                    |                                 |                                                                                       |                                                 |              |                 |
|----------------------------------------------------------------------------------------------------|---------------------------------|---------------------------------------------------------------------------------------|-------------------------------------------------|--------------|-----------------|
| COM BT FM                                                                                                    | GPS                             | WIFI                                                                                  |                                                 |              |                 |
| 🗱 COM - WCN Combo Tool 🛛 💷 💷 🗮                                                                                                    | MediaT                          | ek BT Tool                                                                            |                                                 |              |                 |
| File Config Help<br>Baudrate<br>115200 - 3<br>Pot for the other anolication<br>BT COM11 - 4<br>FM COM15 - GPS COM17 -<br>WIFI COM19 -<br>Device                                                                                                    | Setting)<br>RF Tes<br>Pac<br>Da | HCI Commander<br>st<br>Pattern T×0000 p<br>Whiten Sy<br>sket Type NULL<br>ta Length 0 | RF Test   Scripter  <br>Dattern •<br>IncCommand | BLE Test Moo | de BLE Normal M |
| STP USE 5<br>STP option<br>© STP mandatory mode<br>© STP full-set mode<br>Start Relay Stop Relay Log<br>Patch Download<br>Select patch bin file Browse                                                                                                    | د<br>•                          | Single Frequency<br>Frequency Hoppir                                                  | 78<br>Ig                                        |              |                 |
| Download     Stop       Power Control     USB Resume       USB Suspend     USB Resume       Suspend     WAKE UP       ON     OFF       ON     OFF       ON     OFF       ON     OFF       GN     OFF       GN     OFF       GN     OFF       ON     OFF       BT OFF     FM OFF       GPS     OFF       Sleep     Wake       Sleep     Wake       Sleep     Wake       BT WAK     FM WAK       GPS WAK |                                 | ess Code Ox 0                                                                         | 0 0 0 0                                         | 0 0 0        |                 |
| Common Register Access                                                                                                    |                                 |                                                                                       |                                                 |              |                 |
|                                                                                                    |                                 |                                                                                       |                                                 |              |                 |

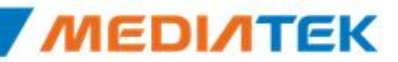

### **BT Tool in WCN Combo Tool (Cont.)**

- Click "Browse" button to choose suitable patch file.
- Click "Download" button to download patch.
- A dialog window will pop up to inform the result of download procedure.

### **BT Tool in WCN Combo Tool (Cont.)**

- Select this specific COM port number first.
  - this specific COM port number is the same as step4 in previous pages.
- Click "Open" to open BT COM port ; click "Close" to close BT COM port.
- Remember to click "RESET Device" after BT COM port is opened.

19

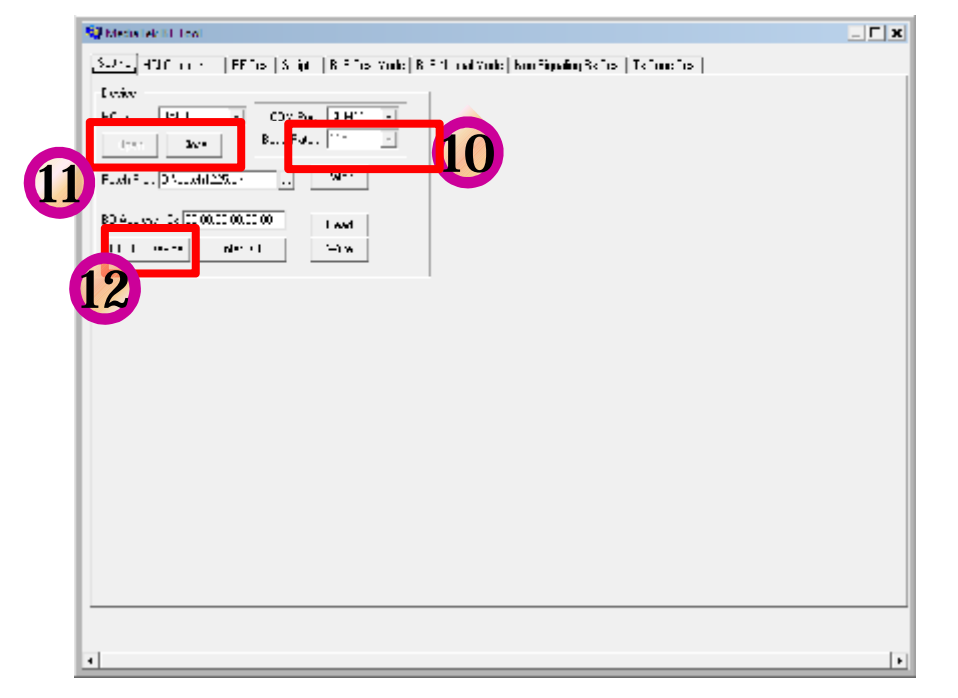

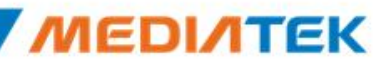

**Confidential B** 

: \_\_\_\_ **(** 

# **ΜΕΟΙΛΤΕΚ**

#### **SOP - How to use BT Tool**

Copyright © MediaTek Inc. All rights reserved.

### **BT Tool in WCN Combo Tool**

- BT Tool:
  - 1. Setting page for Bluetooth Test-Mode
  - 2. RF Test page for BR & EDR TX-Mode
  - 3. BLE Test mode page for LE TX/RX-Mode
  - 4. Non-signaling RX Test page for BR & EDR RX-Mode
  - 5. TX tone Test page for BR/EDR/LE continuous TX-Mode

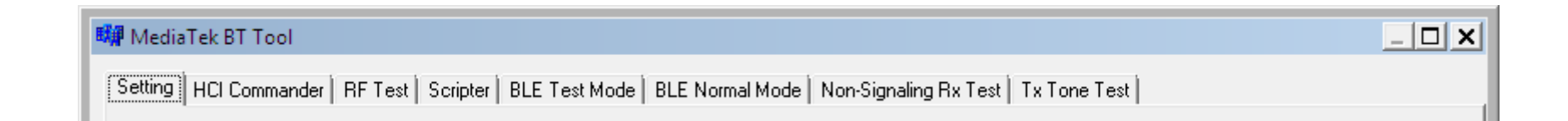

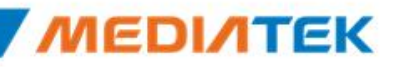

Open / Close COM

**Read BD Address** 

**Enter Test Mode** 

•

### How to use BT Tool

- BT Tool:
  - 1. Setting page for Bluetooth Test-Mode
  - 2. RF Test page for BR & EDR TX-Mode
  - 3. BLE Test mode page for LE TX/RX-Mode
  - 4. Non-signaling RX Test page for BR & EDR RX-Mode
  - 5. TX tone Test page for BR/EDR/LE continuous TX-Mode

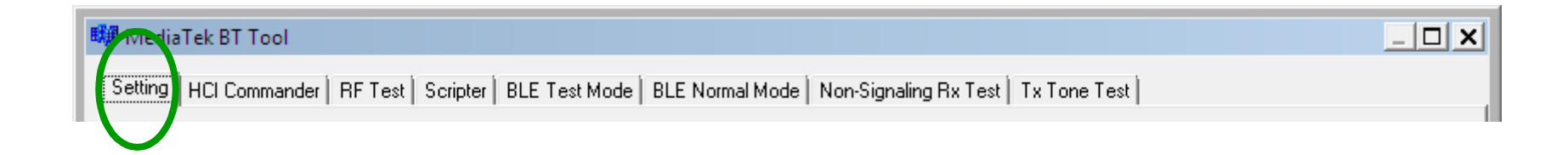

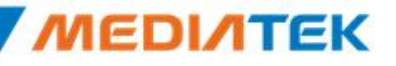

#### **Read BD Address**

- 1. Ensure BT COM port is opened and "RESET Device" button is clicked.
- 2. Click "Read" button.
- 3. BD Address is updated

| States will be _ F x | States will be                                                                                                    |
|----------------------|----------------------------------------------------------------------------------------------------|
| Subjection de 11120  | Existing of the       Existing of the       Existing of the |
| •                    |                                                                                                    |

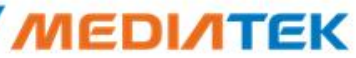

#### **Enter Test Mode**

- 1. Ensure BT COM port is opened and "RESET Device" button is clicked.
- 2. Click "Enter DUT" button to allow DUT to enter test mode.
- 3. The connection between DUT and test set (ex: CBT) could be established under test mode.

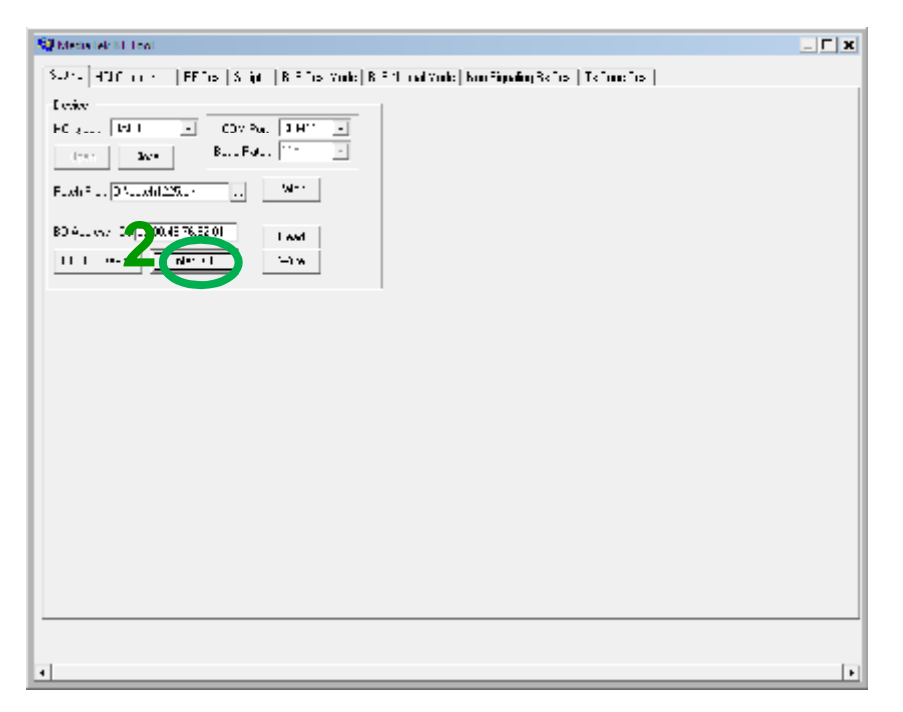

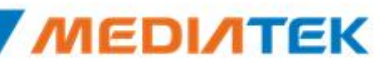

**Reset Device** 

BR & EDR TX Mode

**Tx Power Control** 

### Agenda

#### **BT** Tool:

- **1. Setting** page for Bluetooth Test-Mode
- 2. **RF Test** page for **BR & EDR TX-Mode**
- 3. BLE Test mode page for LE TX/RX-Mode
- 4. Non-signaling RX Test page for BR & E
- Hopping/Single Frequency 5. TX tone Test page for BR/EDR/LE continuous 12-101000

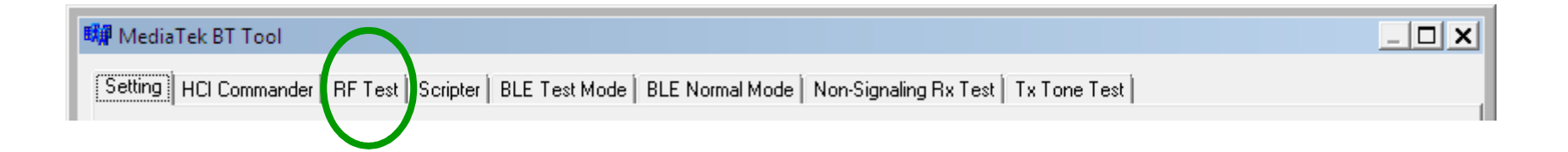

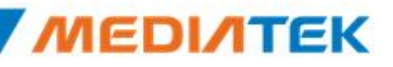

#### **Reset Device**

- 1. Ensure BT COM port is opened and "RESET Device" button is clicked.
- 2. Click "**Reset Device**" button to Reset DUT.
- **3**. HCI RX event is responded (RX: 0E 04 01 03 0C 00)

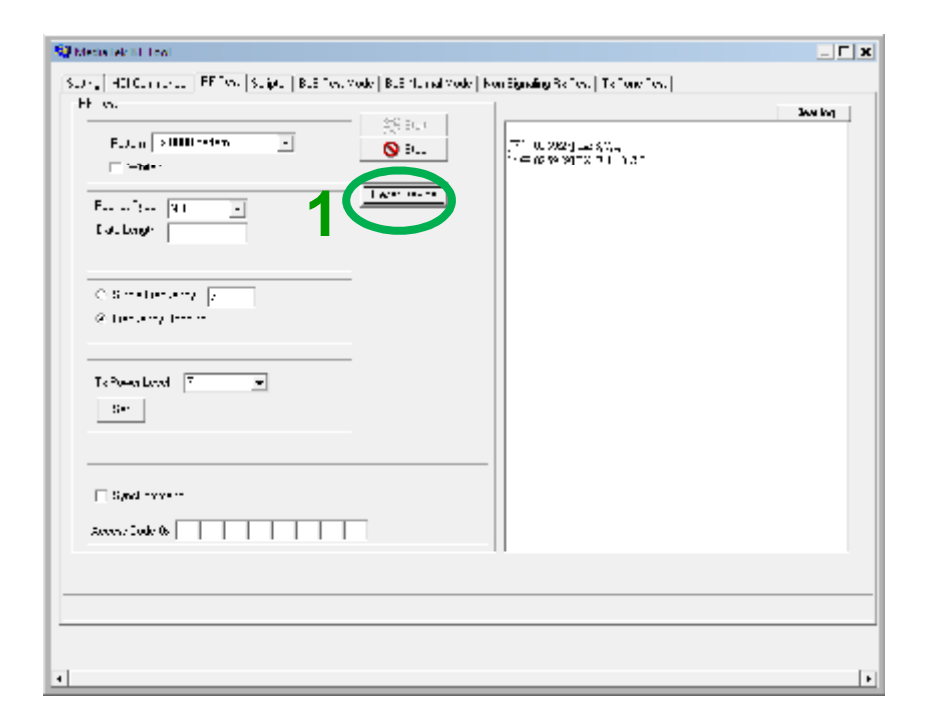

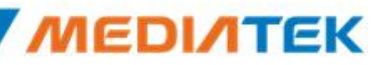

### **BR & EDR TX Mode**

- 1. Ensure BT COM port is opened and "RESET Device" button is clicked.
- 2. Set pattern type, packet type, and signal Frequency. And then Click "Start" button.
- 3. Check Tx power of DUT by test set (ex: CBT).
- 4. Click "**Stop**" button to end test.

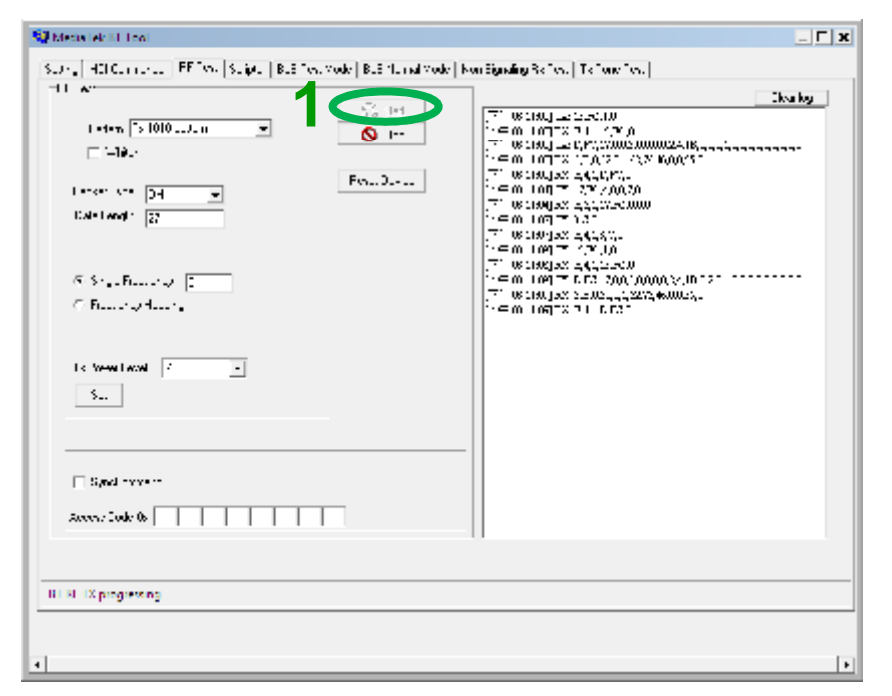

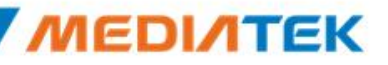

#### **Tx Power Control**

- 1. Ensure BT COM port is opened and "RESET Device" button is clicked.
- 2. Set pattern type, packet type, and signal Frequency. And then Click "Start" button.
- **3**. Check Tx power of DUT by BT test set (ex: CBT).
- 4. Select "**Tx Power Level**" to 6~0, and then see if TX power is correspondly changed.

| ST Metal et al. 100                                                                                                    | ×                                                                                             | 💱 Media (4011-166)                                                                                                    | _ 	 ×                                                                                                    |
|----------------------------------------------------------------------------------------------------|-----------------------------------------------------------------------------------------------|----------------------------------------------------------------------------------------------------|----------------------------------------------------------------------------------------------------|
| S.J. (HOLCHICH, FFTW, S. (A. B.S. W. Web) B.S. (Lind Vold   F<br>11 w.<br>1 w.<br>1 | Standing Science         Television           To stand _==::::::::::::::::::::::::::::::::::: | S.J., HOLCHICH, FF Ton, S. jet, B.S. Ton, Vole B.S. Lund Vole<br>11 A<br>1 etem 75 1010J. II<br>1 etem 75 1010J. II<br>1 etem 75 1000J. II<br>1 etem 75 1000J. II<br>1 etem 75 1000J. II<br>1 | Image: Sector, Televerie.           T* 00100_sector.000           T* 00100_sector.0000           T* 00100_sector.0000           T* 00100_sector.0000           T* 00100_sector.0000           T* 00100_sector.0000           T* 00100_sector.0000 |
| BT 81-1X progressing                                                                                                    |                                                                                               | Set is Provident boot                                                                                                    |                                                                                                    |
| •                                                                                                    | [•]                                                                                           | 1                                                                                                    | [•]                                                                                                    |

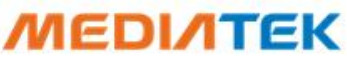

## Hopping

 Select "Frequency Hopping", and then see if TX signal is present on spectrum analyzer correctly.

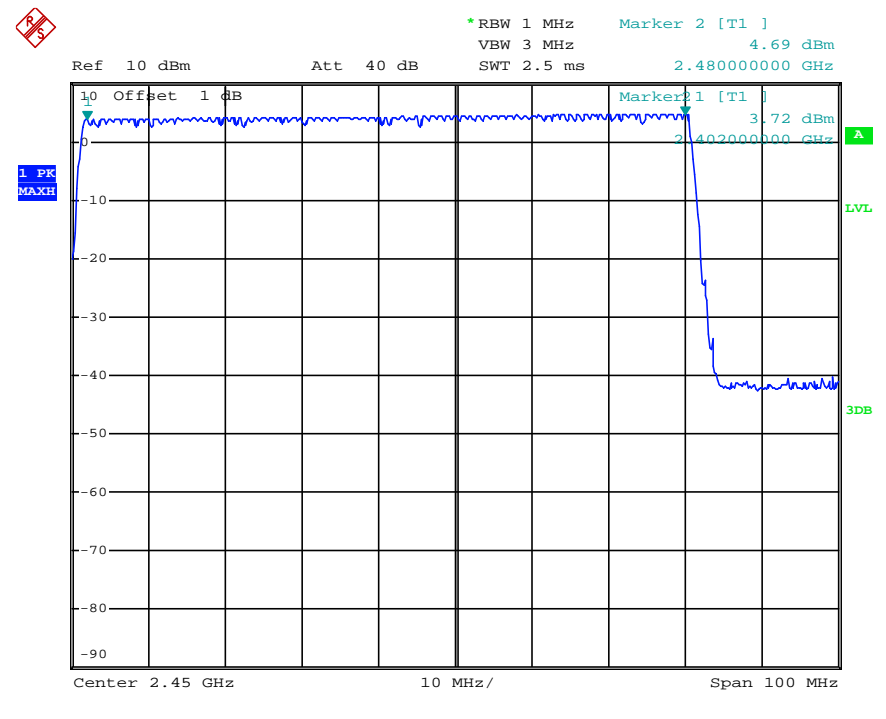

**Frequency Hopping** 

29

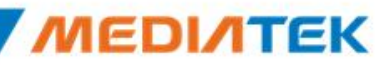

### **Single Frequency**

Select "Single Frequency", and then change the channel number (00~78) ,TX signal is present on spectrum analyzer correspondingly.

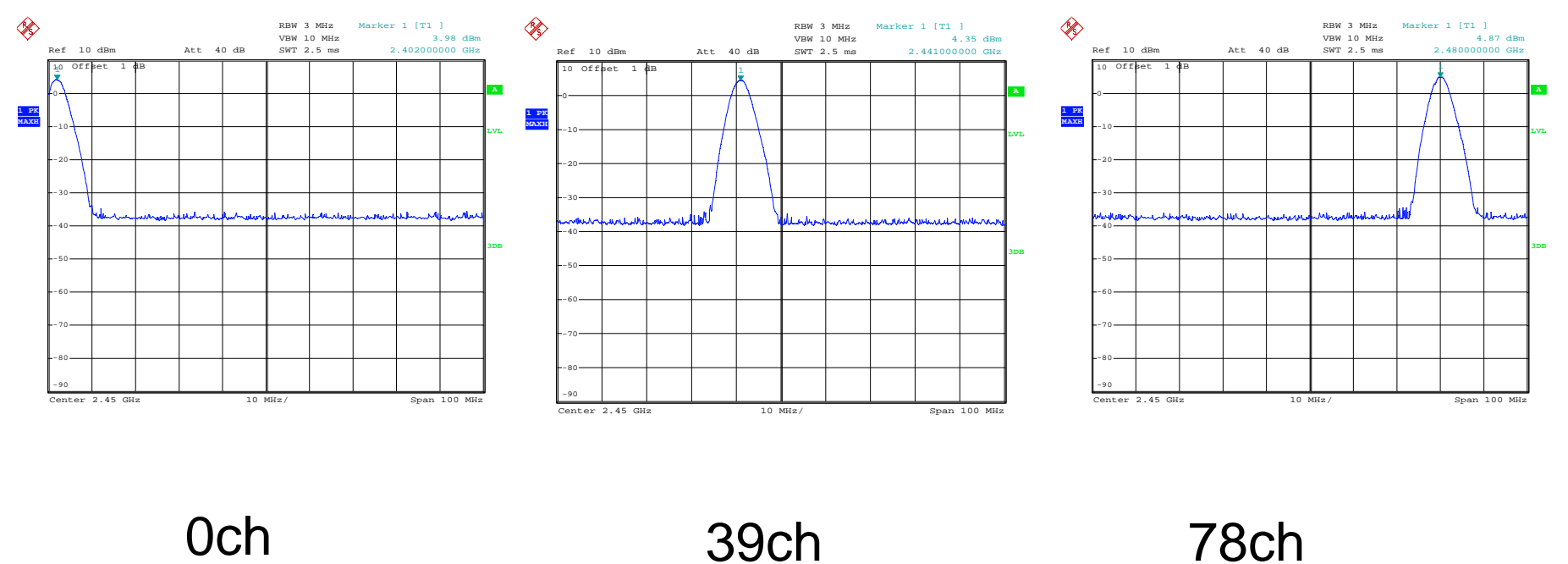

0ch

39ch

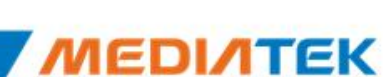

#### Agenda

#### BT Tool:

- 1. Setting page for Bluetooth Test-Mode
- 2. RF Test page for BR & EDR TX-Mode
- 3. BLE Test mode page for LE TX/RX-Mode
- 4. Non-signaling RX Test page for BR & EDR RX •
- 5. TX tone Test page for BR/EDR/LE continuous TX-Mode

| 🗱 MediaTek BT Tool                         | $\frown$                                                               | <u>_ 🗆 🗙</u> |
|--------------------------------------------|------------------------------------------------------------------------|--------------|
| Setting HCI Commander   RF Test   Scripter | BLE Test Mode   BLE Normal Mode   Non-Signaling Rx Test   Tx Tone Test |              |
|                                            |                                                                        |              |

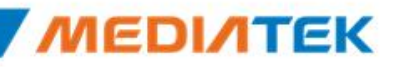

BLE Test Mode – TX

BLE Test Mode – RX

### **BLE Test Mode - TX**

- 1. Ensure BT COM port is opened and "RESET Device" button is clicked.
- 2. Set RF channel and Pattern type on CBT to analyze DUT TX performance.
- 3. Select TX frequency (00~39) and Tx pattern. Then click "Start" button.
- 4. TX signal is present on CBT correspondingly.
- 5. Click "Stop" button to end LE TX test.

| (7.5.T.A ()         | Balm. | leen II - Aarway Addew                                                         | Food |         |  |
|---------------------|-------|--------------------------------------------------------------------------------|------|---------|--|
| Cleaned 0           |       | 1                                                                              |      |         |  |
| Nw: 10.0            | •     | ір∓ т зулта 17 д<br>(та 1921 ж. каралан                                        |      |         |  |
| > I wowi            | -     | ГРҢ Т. 29° ТК ЦСТГАД<br>(Т.1. 221 №, Кы ВАШ ВИ, 1<br>(Т.1. 221 №, Кы ВАШ ВИ, 1 |      |         |  |
| Web with the second |       |                                                                                |      |         |  |
| 0-                  |       |                                                                                |      |         |  |
| 3                   | Sixp  |                                                                                |      | 3ee Log |  |
|                     |       |                                                                                |      |         |  |
|                     |       |                                                                                |      |         |  |
|                     |       |                                                                                |      |         |  |

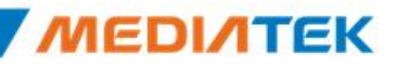

#### **BLE Test Mode - RX**

- 1. Ensure BT COM port is opened and "RESET Device" button is clicked.
- 2. Set Rx Level, RF channel, and Pattern Type on CBT. Then Turn on generator.
- 3. Select RX frequency (00~39) and Rx pattern. Then click "Start" button.
- 4. Click "Stop" button. PER result are shown in below.

| ting   FC Commander   SFTLA   Sector   SLE TLA Have   SLE North Have   TLA Signary, Fo TLA   To TLA TLA                                                                                                    | Date 167.2                                                                       | a free to the second base of the second                |      |
|----------------------------------------------------------------------------------------------------|----------------------------------------------------------------------------------|--------------------------------------------------------|------|
| If to TA       C Reform         Ibased       0         Very       VIII 0         Very       VIII 0         Very       VIII 0         Very       VIII 0         Very       VIII 0         Very       VIII 0         Very       VIII 0         Very       VIII 0         Very       VIII 0         Very       VIII 0         Very       VIII 0         Very       VIII 0         Very       Very         Very       Very     < | Senag FC -<br>Cisane<br>Silver<br>Silver<br>Silver<br>Silver<br>Silver<br>Silver | A       0         IIIIIIIIIIIIIIIIIIIIIIIIIIIIIIIIIIII | Fool |
|                                                                                                    |                                                                                  |                                                        |      |
|                                                                                                    |                                                                                  |                                                        |      |

#### Agenda

#### BT Tool:

- 1. Setting page for Bluetooth Test-Mode
- 2. RF Test page for BR & EDR TX-Mode
- 3. BLE Test mode page for LE TX/RX-Mode
- 4. Non-signaling RX Test page for BR & EDR RX-Mode
- 5. TX tone Test page for BR/EDR/LE continuous TX-Mode

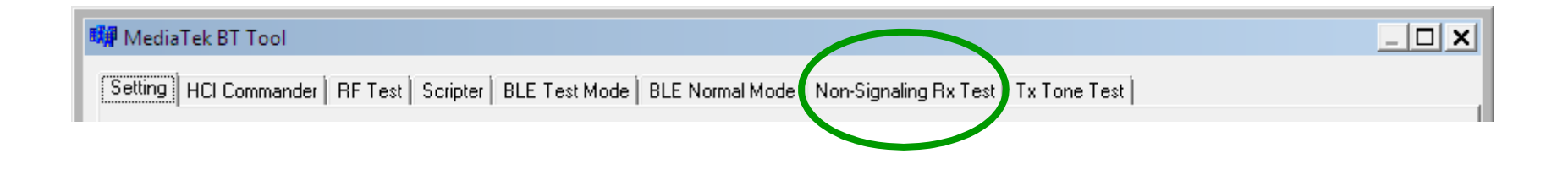

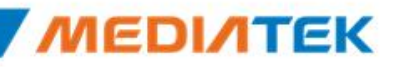

### **Non-Signaling RX Test**

- 1. Ensure BT COM port is opened and "RESET Device" button is clicked.
- 2. Set Rx Level, RF channel, Packet Type, Pattern Type, and BD address (ex: 000000A5F0C3) on CBT. **Then Turn on generator.**
- 3. Select Rx pattern, RX frequency (00~78), Packet Type, and Tester Address (ex: 000000A5F0C3, please fill "00A5F0C3"). Then click "**Enter Test**" button.
- 4. Click "End Test" button. PER/BER result are shown in right side.

| Service and the service of the service of the servi | E X Stewiek II Iwi                                                                                                    |
|----------------------------------------------------------------------------------------------------|----------------------------------------------------------------------------------------------------|
| Boding   FC Dominando   RETLA   Bodina   BLETLA H  BLE North H (1.: Signa 1: FS TLA   TS TLA TLA                                                                                                    | Esting   FC Commander   SETLA   Events   ELETLA H.L.   ELE Kont, H.L.   147 Setting FS T.A   15 T.C. T.A                                                                                                    |
| It Max     It Max     It Max <th>Image: State of the left         Image: State of the left         Image: St</th>                                                                                                    | Image: State of the left         Image: State of the left         Image: St |
| ET Non-Signaling Text successfully                                                                                                    | ET Nun Signzing Tuttouccess'ulty                                                                                                    |
|                                                                                                    |                                                                                                    |
| <u>۱</u>                                                                                                    |                                                                                                    |
|                                                                                                    | MEDIAT                                                                                                    |

Single Tone

(CW mode TX)

Modulation Tone

(Continuous mode TX)

### Agenda

#### BT Tool:

- 1. Setting page for Bluetooth Test-Mode
- 2. RF Test page for BR & EDR TX-Mode
- 3. BLE Test mode page for LE TX/RX-Mo
- 4. Non-signaling RX Test page for BR & EDR RX-Mode
- 5. TX tone Test page for BR/EDR/LE continuous TX-Mode

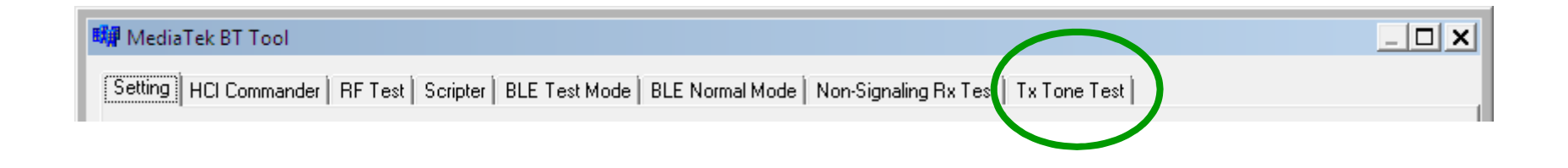

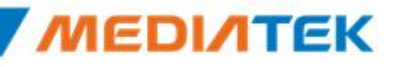

#### **Single Tone** – CW tone TX (No modulated signal)

- 1. Ensure BT COM port is opened and "RESET Device" button is clicked.
- 2. Select Tone Type (ex: Single\_Tone\_DC), and then change the channel number (00~78)
- 3. Click "Enter Test" button. TX signal is present on spectrum analyzer correspondingly.
- 4. Click "HCI Reset" button to end test.

| SUBJerran Ale Linea<br>Alexa [11] Answeden [11] ed. (area) [11] ed.Hame [11] E.A.Ve Hame [3] ed.Game et a fed. [3] fore fed. [3]                                                                                                    | _ <b>[ X</b> | ×                                                                             |             |           |       |     | * RBW<br>VBW | 10 kHz<br>30 kHz | Marker | 1 [T1 ]<br>8. | .81 dBm           |   |
|----------------------------------------------------------------------------------------------------|--------------|-------------------------------------------------------------------------------|-------------|-----------|-------|-----|--------------|------------------|--------|---------------|-------------------|---|
| <pre>wing 11 Servarie 1 Hed winw 11 Hed Here 11 Kawe Here 34:56:00 int 15 Hed 51:00 100 To Two Yes majo Internation Is wayment Here 1 Here 10 Here 10 Here 10 Here 10 Here 10 Here 10 To Withdup as tractationnum To Mithdup as tractationnum To Mithdup as tr</pre> | 100-00       | Re<br>20<br>-10<br>-10<br>-10<br>-10<br>-10<br>-10<br>-10<br>-10<br>-10<br>-1 |             |           | * Att |     | VBW<br>SWT   | 30 kHz<br>20 ms  |        |               | 81 dBm<br>000 GHz | A |
| Bit is fore bet nuclearfully                                                                                                    |              |                                                                               | p <b>ii</b> | 2,402 GHz |       | 200 | kH7/         |                  |        |               | n 2 MHz           |   |

MEDINTEK

#### **Modulation Tone** – Continuous mode TX

- 1. Ensure BT COM port is opened and "RESET Device" button is clicked.
- 2. Select "Modulation\_Tone", and then change the channel number (00~78). Choose mode (BT-GFSK/EDR or LE) and Modulation rate (1M/2M/3M)
- 3. Click "Enter Test" button. TX signal is present on spectrum analyzer correspondingly.
- 4. Click "HCI Reset" button to end test.

| S2 Metrix (ACID Trail                                                              | _ <b>[ X</b> | (A)           |        |          |       |        |      | *RBW :         | 10 kHz          | Marker | 1 [T1 ] | 1         |
|------------------------------------------------------------------------------------|--------------|---------------|--------|----------|-------|--------|------|----------------|-----------------|--------|---------|-----------|
| wing II. Surveying I. Led James II. Led Have III. Knyw Have Bardiana and State Led |              | ×y            | Ref 20 | dBm      |       | Δ++ 3  | 0 dB | VBW SWT        | 30 kHz<br>20 ms | 2      | 8.      | .81 dBm   |
| Tis Tone Tone<br>Mark New Tone All                                                 |              |               | 20     |          |       | 1100 5 |      |                |                 |        |         |           |
| Le vegenez :                                                                       |              | 1 PK<br>MAXH  | -10    |          |       |        |      |                |                 |        |         | <b> </b>  |
| H 1 -                                                                              |              | 2 AP<br>CLRWR | -0     |          |       |        |      |                |                 |        |         |           |
|                                                                                    |              |               | 20     |          |       |        |      |                |                 |        |         |           |
|                                                                                    |              |               | 30     |          |       |        | m    | M              |                 |        |         |           |
| ,77° 00 6065                                                                       |              |               | 40     |          |       |        | . ml |                |                 |        |         |           |
|                                                                                    |              |               | 50     | mann     | Maria | أنسيم  |      | ľ              | M. M. M.        | mound  | Madaun  | 8. a. m 4 |
|                                                                                    |              |               | 160    |          |       |        |      | <u> </u> '   ' |                 |        |         |           |
| III is lone left successfully                                                      | 1            |               |        |          |       |        |      |                |                 |        |         |           |
| 1                                                                                  |              |               | Center | 2.402 GH | Iz    |        | 200  | kHz/           |                 |        | Spa     | n 2 MHz   |

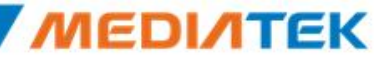

**Confidential B** 

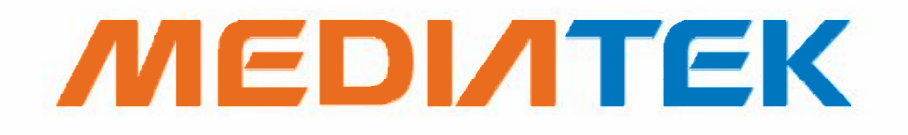

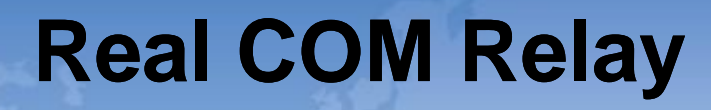

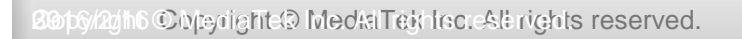

### Real COM Relay (1/3)

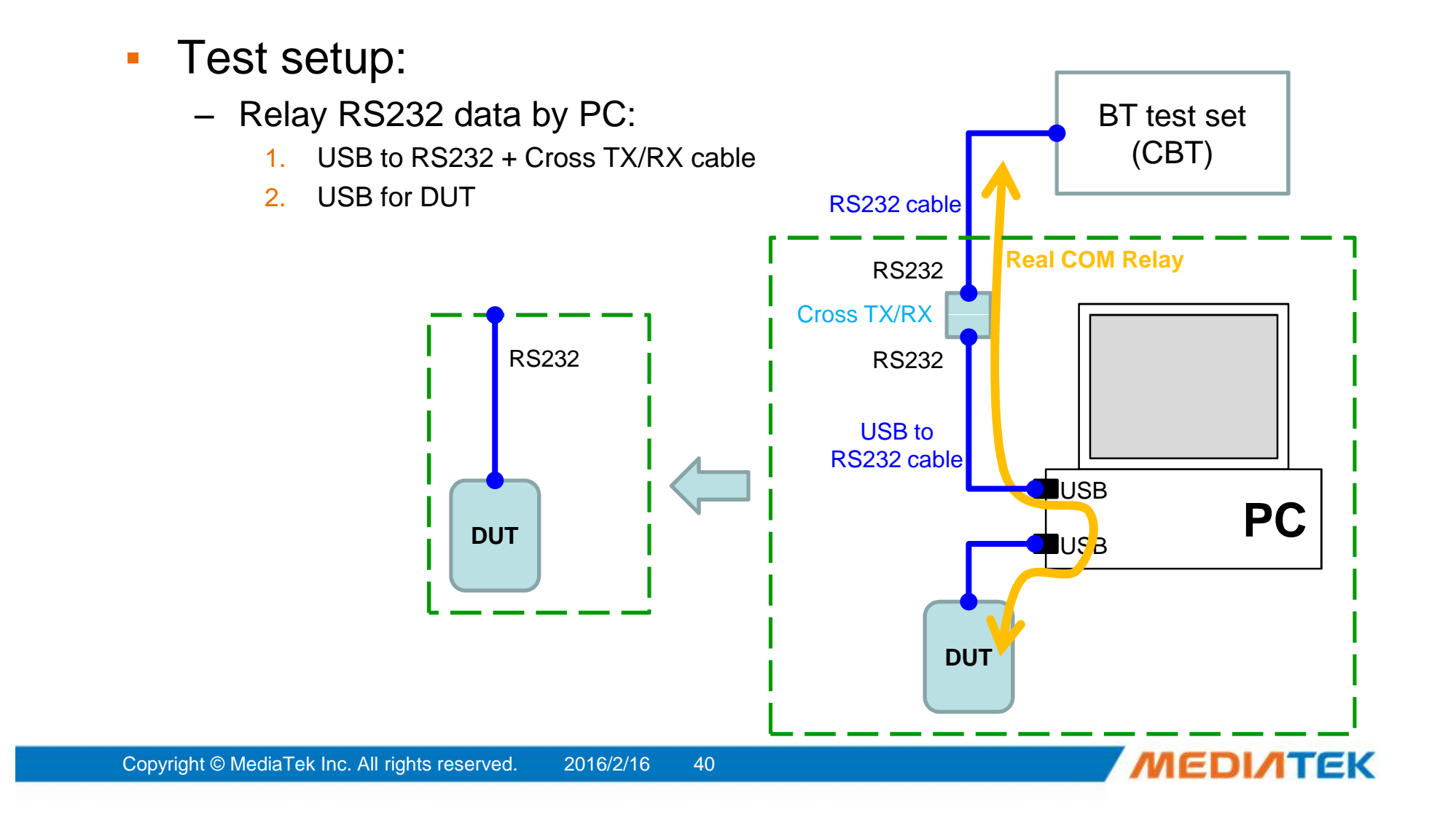

### Real COM Relay (2/3)

- 1. Ensure BT COM port is opened and "RESET Device" button is clicked.
- 2. Click "Enter DUT" button to allow DUT to enter test mode.
- 3. Close BT COM port. Click "Stop Relay".
- 4. Click "Config à Use virtual COM"

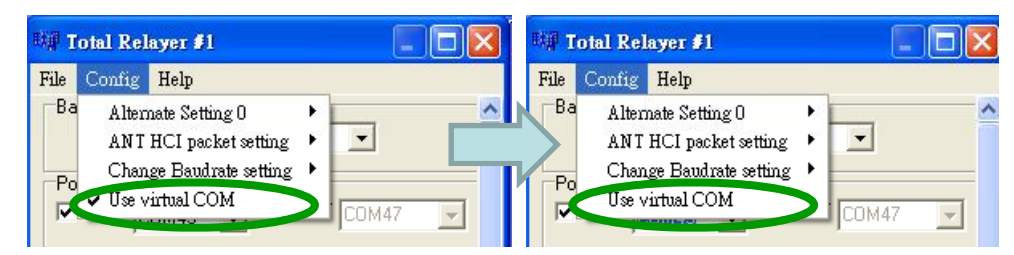

5. Select COM port of "USB to RS232 cable" for example: COM 1 for "USB to RS232 cable", please choose "COM1"

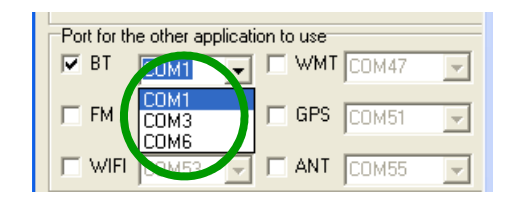

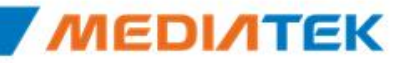

### Real COM Relay (3/3)

1. Click "Start Relay" button for Real COM relay.

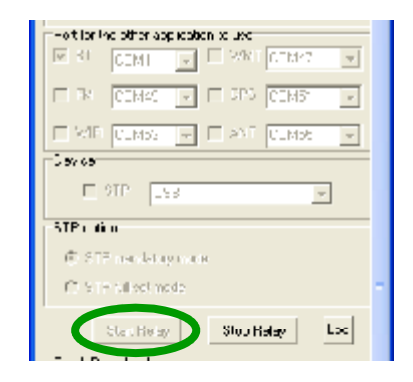

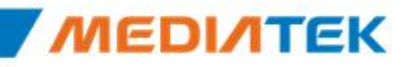

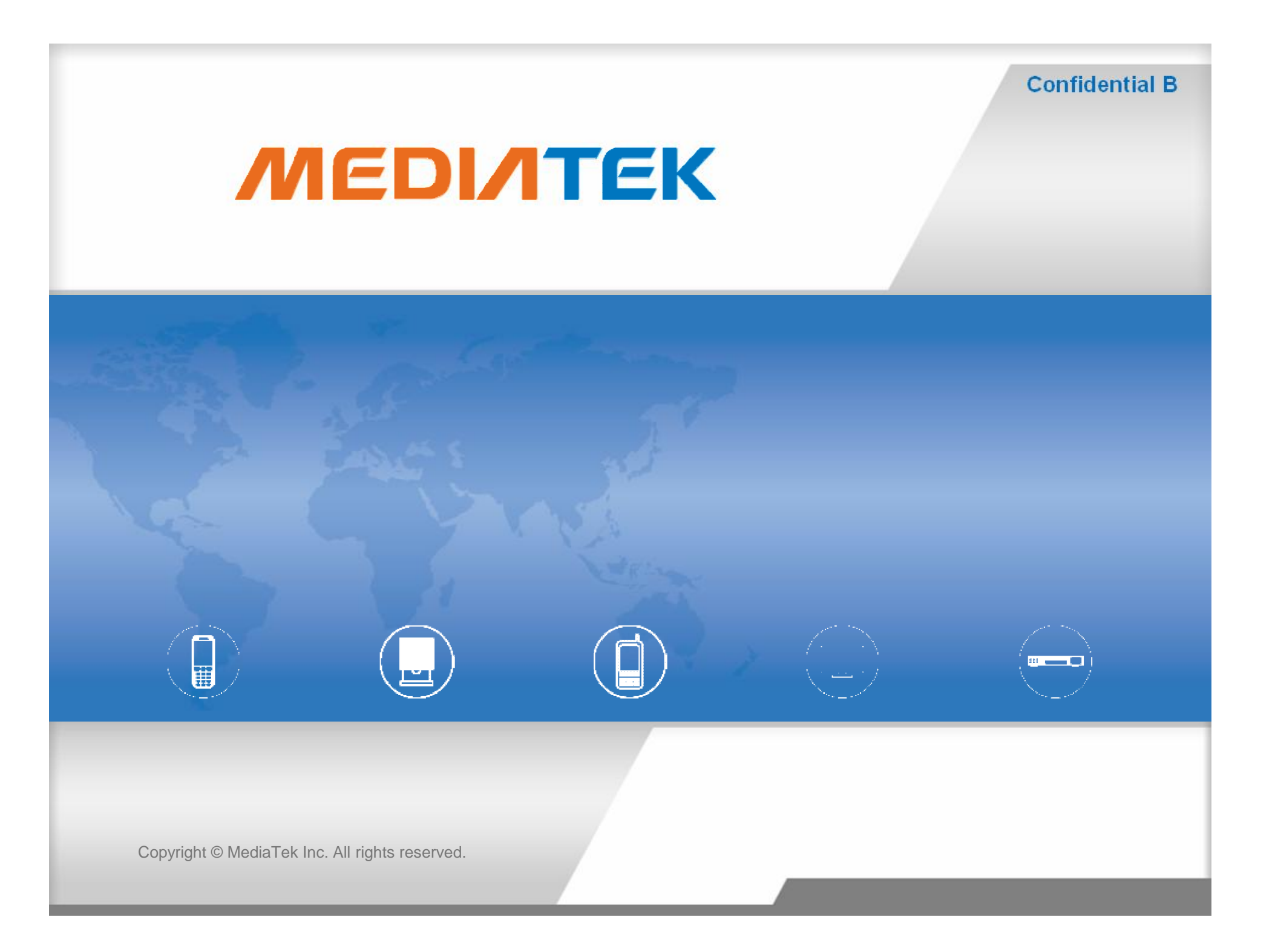